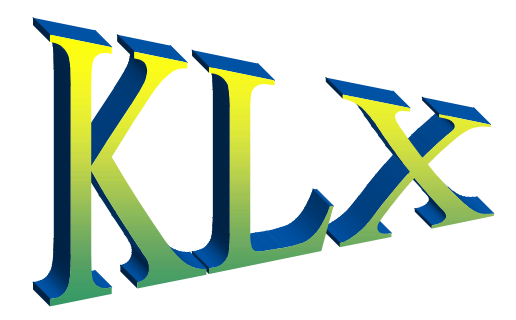

# **Baylor University Khalix**

### Khalix (KLX) Complete Training Manual

### **Khalix Training Manual Version 1.3**

Khalix v. 7.0.3

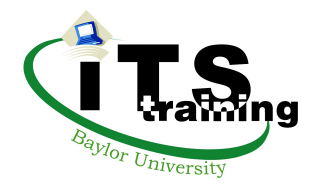

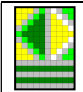

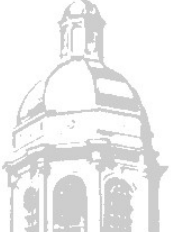

The mission of Baylor University is to educate men and women for worldwide leadership and service by integrating academic excellence and Christian commitment within a caring community.

This documentation is also an unpublished work protected under the copyright laws of the United States of America. If this work becomes published, the following notice shall apply:

Copyright © 2017 Baylor University All Rights Reserved

The name of Baylor University, Longview, or Khalix (KLX) may not be used to endorse or promote products derived from this software without specific prior written permission. THIS DOCUMENTATION IS PROVIDED "AS IS" AND WITHOUT ANY EXPRESS OR IMPLIED WARRANTIES, INCLUDING, WITHOUT LIMITATION, THE IMPLIED WARRANTIES OF MERCHANTABILITY AND FITNESS FOR A PARTICULAR PURPOSE.

When permission has been granted to make copies of this documentation, the above notices must be retained on all copies.

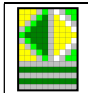

Khalix (KLX)

#### **KLX Complete Training Manual**

| GETTING STARTED                                          | 4         |
|----------------------------------------------------------|-----------|
| GENERAL INFORMATION                                      | 4         |
| Purpose of KLX (Khalix)                                  | 4         |
| Password Policy                                          | . 4       |
| Where to go for help                                     | . 4       |
| Acknowledgements                                         | . 4       |
| SIGNING ON TO KHALIX                                     |           |
| THE KHALIX HOME PAGE                                     | 7         |
| Approval Workflow                                        | 7         |
| Report Templates                                         | 7         |
| Input Templates                                          | 7         |
| Welcome                                                  | 7         |
| Dashboard Gauges                                         | 8         |
| General Information                                      | 8         |
| External Links                                           | 8         |
| SIGNING OUT OF KHALIX                                    | 9         |
| DISABLING POP-UP BLOCKERS                                | 9         |
| CHANGING THE WINDOWS PASSWORD                            | .10       |
| BUDGET PREPARATION – PHASE ONE                           | .14       |
|                                                          |           |
| TYPES OF DOCUMENTS USED IN PHASE ONE                     | .14       |
| CAPITAL EQUIPMENT REQUESTS                               | .14       |
| Capital Equipment Template                               | .14       |
| Capital Equipment Report                                 | .17       |
| CONTRACT SERVICES REQUESTS                               | .18       |
| Contract Services Template                               | .18       |
| Contract Services Report                                 | .19       |
| PERSONNEL VERIFICATION PROCESS                           | .21       |
| Personnel Template                                       | .21       |
| Personnel Report                                         | .23       |
| BUDGET PREPARATION – PHASE TWO                           | .25       |
| TYPES OF DOCUMENTS USED IN PHASE TWO                     | .25       |
| BUDGET CHANGE PROCESS                                    | .25       |
| Budget Change Template                                   | .25       |
| Budget Change Summary Report                             | .29       |
| Financial Summary Report                                 | .31       |
| ADDITIONAL KLX TOOLS                                     | .33       |
| DOWALL OADING DATA TO EXCEL                              | 22        |
| DOWNLOADING DATA TO EACEL                                | 22        |
| Print Proviow                                            | .55<br>31 |
| Ouick Print                                              | 36        |
| SUBMITTING CHANGES FOR APPROVAL                          | 37        |
| Using Approval Workflow via an Input Template            | 37        |
| Using Approval Workflow via the Home Page                | 30        |
| CHANGING THE ORIENTATION TO SELECT A SPECIFIC DEPARTMENT | 42        |
| AVAILABLE ICONS                                          | .44       |
| Template Input Icons                                     | .44       |
| Template Report Icons                                    | .44       |
| Report Icons                                             | .45       |
|                                                          | _         |

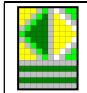

### **Getting Started**

#### **General Information**

#### Purpose of KLX (Khalix)

To view current and historical financial reports, track budgetary changes on a monthly basis, and submit financial information for the upcoming fiscal year during the annual budget preparation (budget prep) process.

#### **Password Policy**

It is a violation of Baylor University policy for a user to give anyone their Windows Networking ID and password for any reason. Please contact the Help Desk (x.4357) if the BearID or password has been forgotten.

#### Where to go for help

Contact the following Budget Office representatives: Christian Heger, x8617 Amber Nava, x8610

#### Acknowledgements

"Getting Started in Khalix through the web", Longview Solutions Online Help Documentation

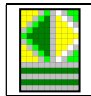

Khalix (KLX)

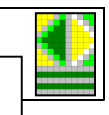

#### Signing on to Khalix

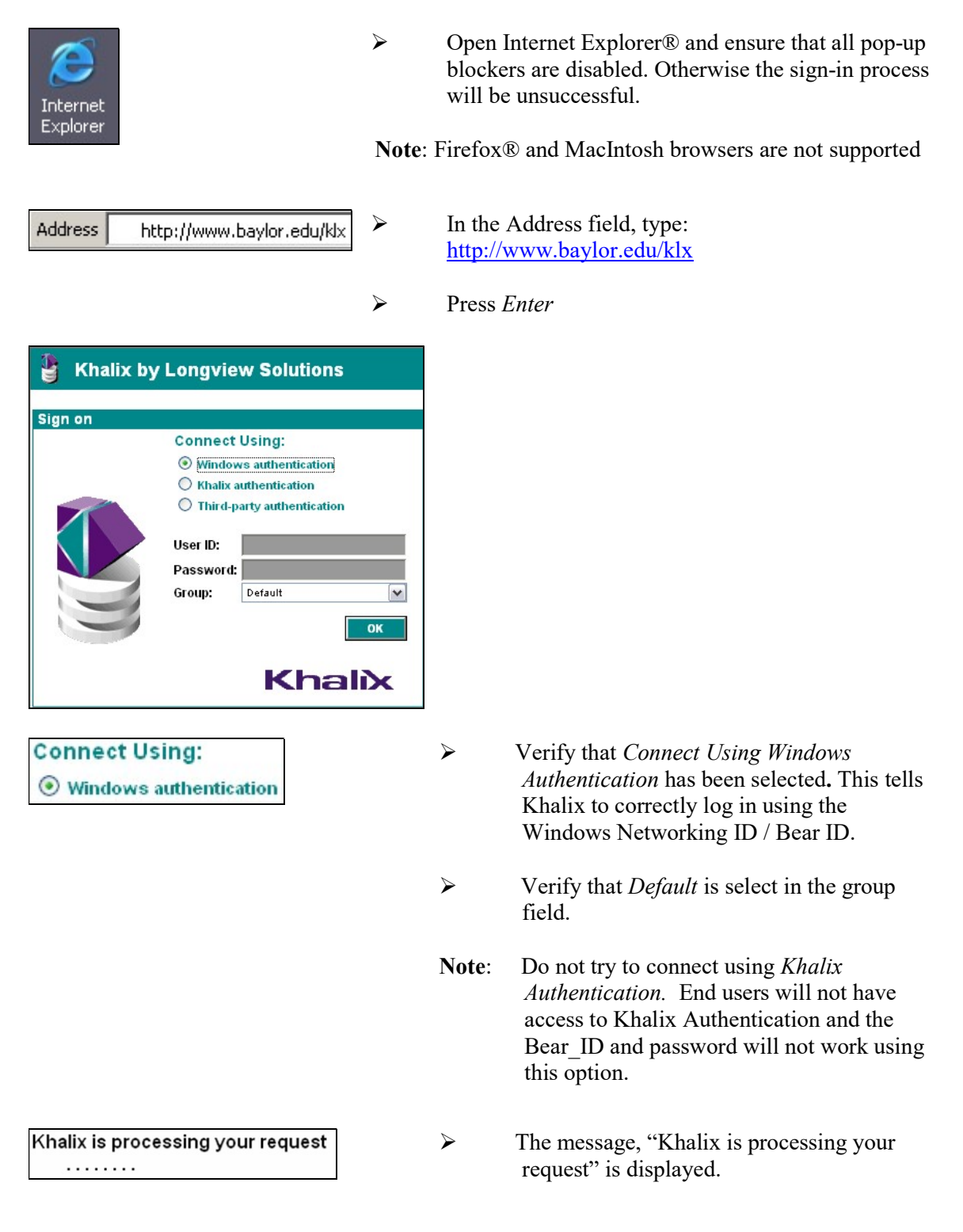

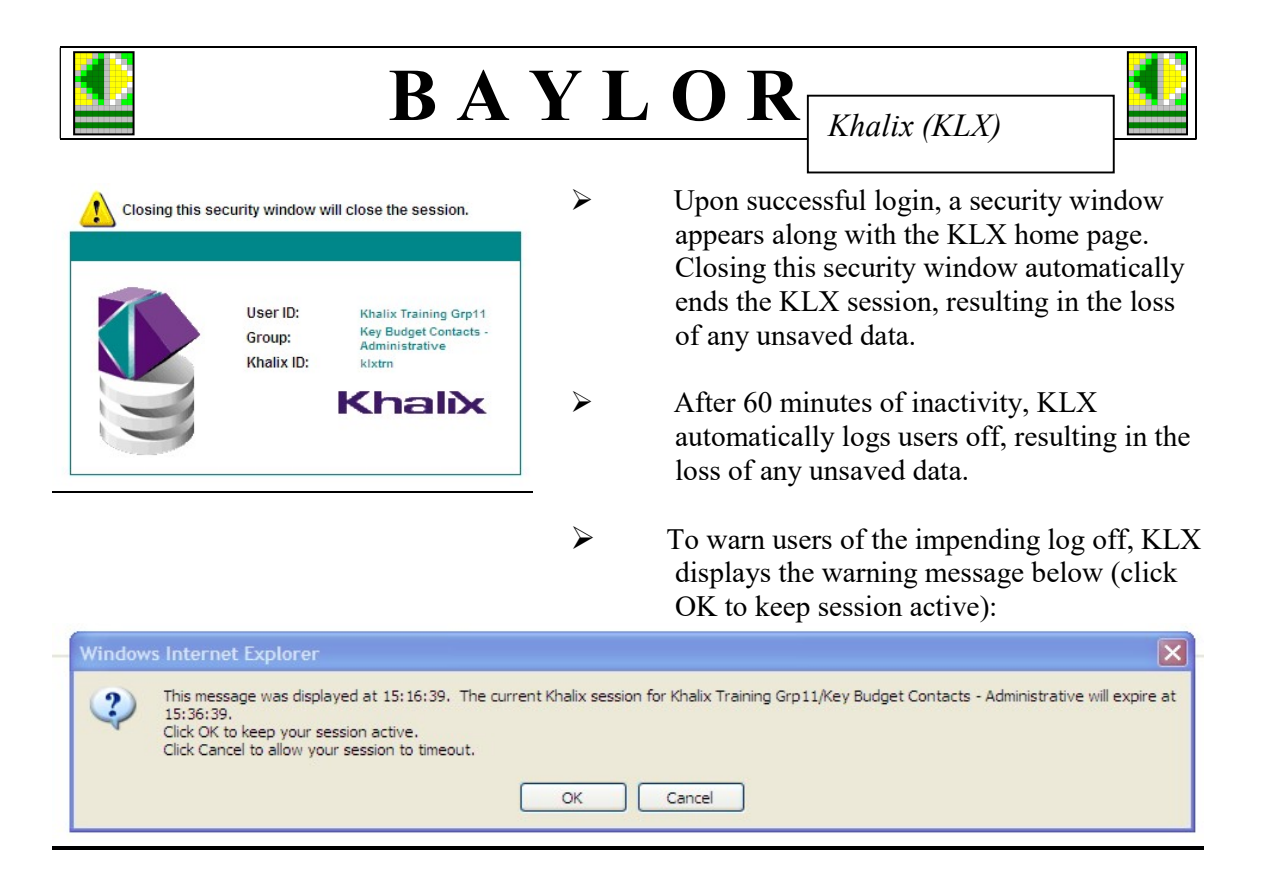

The KLX home page signals a successful log in:

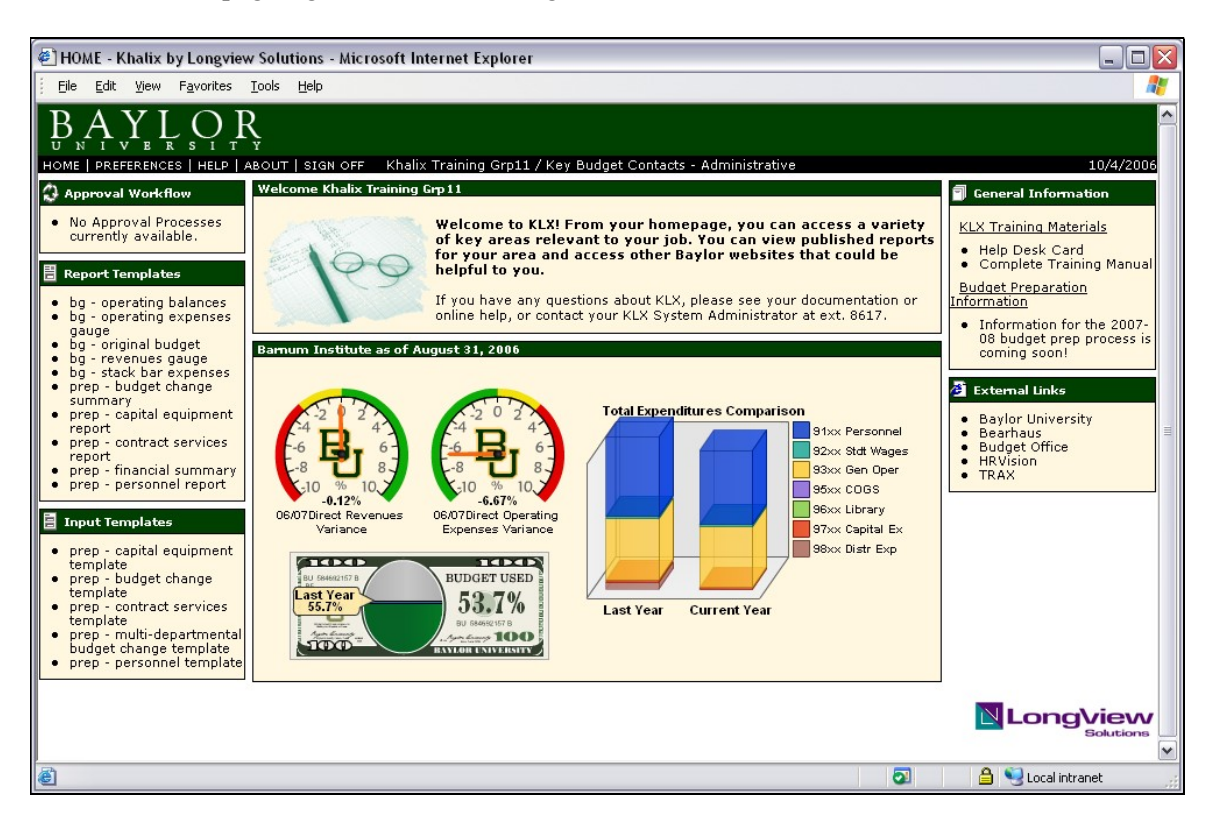

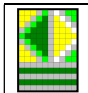

Khalix (KLX)

### The Khalix Home Page

#### Approval Workflow

# Approval Workflow Capital Expenditures You have submissions to approve. You have areas to submit for approval. You have areas to submit for approval. You have areas that have not been started. Contract Services You have areas that have not been started. Personnel Cost Detail You have areas that have not been started.

#### **Report Templates**

### Report Templates bg - operating balances bg - operating expenses gauge bg - original budget bg - revenues gauge bg - stack bar expenses prep - budget change summary prep - capital equipment report prep - contract services report prep - financial summary

prep - infancial summary
 prep - personnel report

#### e prop personnerropere

#### **Input Templates**

#### 😑 Input Templates

- prep capital equipment template
- prep budget change template
- prep contract services
   template
- prep multi-departmental budget change template
- prep personnel template

#### Welcome

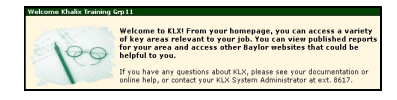

- Watch the Approval Workflow box for items which need action (e.g. data entry, approval, etc.).
- **Note**: *Approval Workflow* will only be active during the budget prep cycle.
- Click on a *Report Template* to run a report.
- **Note:** Some reports will only be available during the budget prep cycle.

 Click on an *Input Template* to enter information for the next year's budget.

**Note**: *Input Templates* will only be available during the budget prep cycle.

 Watch the *Welcome* box for important notices about Khalix and the budget prep process.

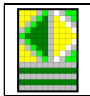

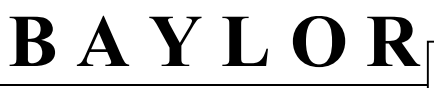

#### **Dashboard Gauges**

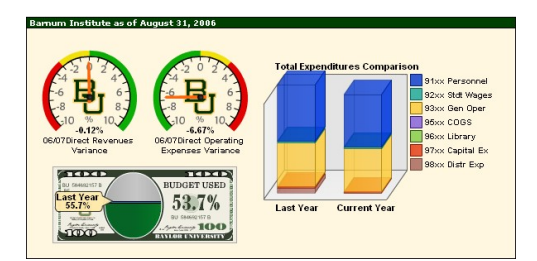

Review the Dashboard gauges for information about the budget as of the last month-end. Click on a gauge to see a detail report with the same information.

#### **General Information**

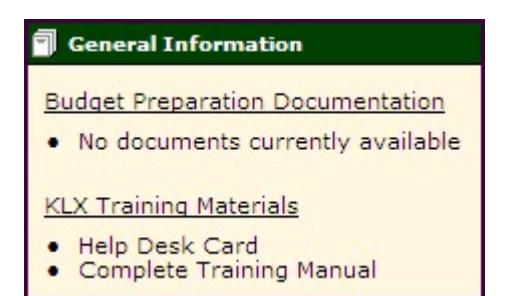

- > Any documentation for the current budget prep cycle will be available here.
- Click one of the links to pull up the documentation for Khalix in a PDF format.

#### **External Links**

# External Links Baylor University Bearhaus Budget Office Technology Procurement Policies TRAX

- Select a link to go to a related web site. Other than the Baylor and Budget Office home pages, a user ID and password are necessary to access these sites.
  - Baylor University Baylor University home page
  - Bearhaus SAS Employee information warehouse
  - Budget Office home page
  - Technology Procurement Policies
  - TRAX TRAX (PeopleSoft) sign in

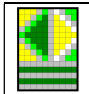

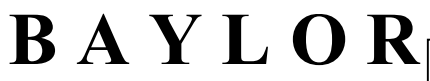

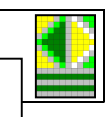

### Signing Out of Khalix

When work is complete, protect the data by signing out of Khalix and closing Internet Explorer.

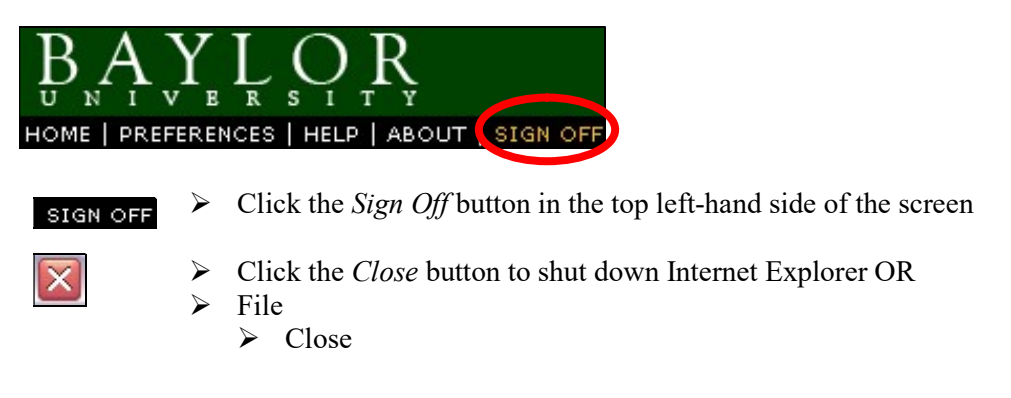

Also close any open reports or templates, because they do not close automatically upon exiting KLX.

#### **Disabling Pop-Up Blockers**

If the message below is displayed, Khalix will not allow the user to sign in until the pop-up blocker is disabled or set to allow pop-ups from <u>http://orasoft/cgi-bin/klxprd/</u>.

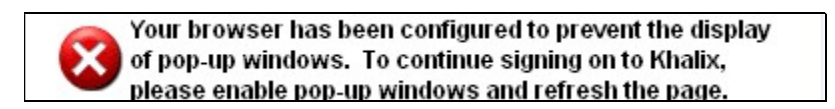

Whether or not a pop-up blocker is active will depend on the computer accessing Khalix. See the Frequently Asked Questions list on the TRAX Help website (<u>www.baylor.edu/traxhelp</u>) for information about the disabling Pop-up blockers

If the computer is running the most current version of XP, Internet Explorer blocks all pop-ups by default. Complete the following steps to add Khalix to the list of "allowed" pop-up sites:

| Tools                  |   |                                 |
|------------------------|---|---------------------------------|
| Mail and News          | + |                                 |
| Pop-up Blocker         | • | Turn Off Pop-up <u>B</u> locker |
| Manage <u>A</u> dd-ons |   | Pop-up Blocker Settings         |

> Tools

Pop-up Blocker

Pop-up Blocker Settings

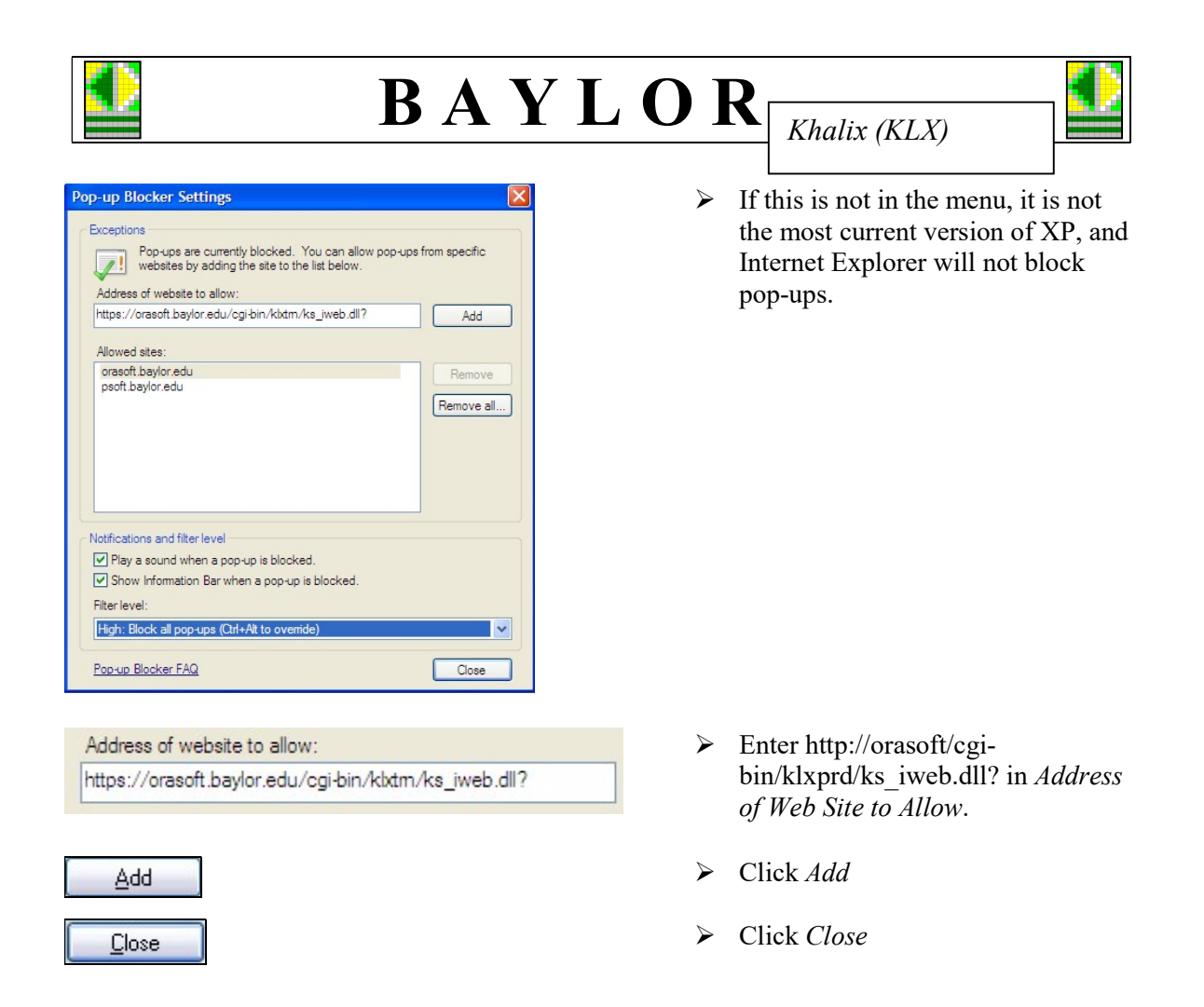

#### **Changing the Windows Password**

Since Khalix uses Windows Networking authentication, users will never have to enter a Khalix password.

When necessary, reset a Bear ID password by doing the following:

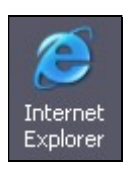

Address http://www.baylor.edu/passwordchange

- > Open Internet Explorer®
- In the Address field, type: www.baylor.edu/passwordchange
- > Press Enter

|                                  |                   | B                                         | AYI                                           | <b>0</b>     | R         | Khalix (KLX)          |        |
|----------------------------------|-------------------|-------------------------------------------|-----------------------------------------------|--------------|-----------|-----------------------|--------|
|                                  |                   |                                           |                                               |              |           |                       |        |
| BearID Ac                        | cour              | nt Manager                                |                                               | $\succ$      | Enter     | the User Name (Bear   | ID)    |
|                                  | Lo                | g In                                      |                                               | ~            | Entor     | ourrant Dassword      |        |
| User Name:                       | Billy_            | _Bear                                     |                                               | <u> </u>     | Enter     | current Fasswora      |        |
| Password:                        | ••••              | •••••                                     |                                               | $\succ$      | Click     | OK                    |        |
|                                  |                   | Log                                       | In                                            |              |           |                       |        |
| Forgot my pa                     | asswo             | rd                                        |                                               |              |           |                       |        |
|                                  |                   |                                           |                                               |              |           |                       |        |
| To begin, plea<br>(NOTE: Last Na | ase typ<br>ame is | e in your last na<br>case-sensitive)      | me, your date of bi                           | rth, and y   | our Bay   | lor ID number below:  |        |
| -                                |                   |                                           |                                               |              |           |                       |        |
| Last Na                          | ame D             | ear                                       |                                               |              |           |                       |        |
| Date of B                        | Sirth 0           | 1-01-1976                                 | (MM-DD-YYYY)                                  |              |           |                       |        |
| Baylor ID                        | No. •             | •••••                                     | (No hyphens, 80                               | 0000000)     |           |                       |        |
|                                  |                   |                                           |                                               |              |           |                       |        |
| Submit                           |                   |                                           |                                               |              |           |                       |        |
|                                  |                   |                                           |                                               |              |           |                       |        |
| Last Name [                      | Bear              | ]                                         |                                               | >            | Enter     | the Last Name         |        |
| Date of Birth                    | 01-0              | 01-1976                                   |                                               | >            | Enter     | the Date of Birth     |        |
| Baylor ID No                     | o. 🐽              |                                           |                                               | >            | Enter     | the Baylor ID No.     |        |
| Submit                           |                   |                                           |                                               | >            | Click     | Submit                |        |
| BearID Accou                     | unt Ma            | nager : Change                            | Password                                      |              |           |                       | Logout |
|                                  |                   | 70 (7)                                    |                                               |              |           |                       |        |
| First Security                   | ,                 | You have not yet so                       | et up your security que                       | estions. You | ı must do | so before proceeding. |        |
| Question<br>Second Security      | у                 | Select a question a<br>Select a question: | nd enter your answer.<br>Where did you meet y | our signific | ant other | ?                     | ~      |
| Question                         |                   | Answer:                                   | 2                                             |              |           |                       |        |
|                                  |                   |                                           |                                               |              |           |                       |        |
|                                  |                   |                                           |                                               |              |           |                       | Next   |
|                                  |                   |                                           |                                               |              |           |                       |        |
| Select a ques                    | stion:            | What is the                               |                                               | >            | Select    | a Security Question   |        |
| Answer:                          |                   |                                           |                                               | 2            | Enter     | the Answer            |        |
| 42                               |                   |                                           |                                               | ,            |           |                       |        |
| L                                |                   |                                           |                                               |              |           |                       |        |

Click Next

Next

|                                                                                                    | BAY                                                                                                    | LO                                                                   | R        | Khalix (K                                                | (LX)                                        |        |
|----------------------------------------------------------------------------------------------------|----------------------------------------------------------------------------------------------------|----------------------------------------------------------------------|----------|----------------------------------------------------------|---------------------------------------------|--------|
| BearID Account Ma                                                                                                    | anager : Change Password                                                                                                    |                                                                      |          |                                                          |                                             | Logout |
| First Security<br>Question<br><b>Second Security</b><br>Question                                                                                    | You have not yet set up your securi<br>Select a question and enter your an<br>Select a question: What was your<br>Answer:<br>Bear                                                                                                    | ty questions. Υοι<br>swer.<br>most elaborate Η                       | u must o | do so before proce<br>en costume?                        | eeding.<br>V<br>Previous Fini               | ish    |
| Select a question:                                                                                                    | What is the                                                                                                    | *                                                                    | Sele     | ct a Security                                            | Question                                    |        |
| Answer:<br>42                                                                                                    |                                                                                                    | *                                                                    | Ente     | r the Answer                                             |                                             |        |
| Finish                                                                                                    |                                                                                                    | ۶                                                                    | Clic     | k Finish                                                 |                                             |        |
| BearID Account Mana                                                                                                    | ger : Change Password                                                                                                    |                                                                      |          |                                                          | Logout                                      |        |
| Password Requiremer<br>Password complexity requir<br>requirements are now requir                                                                    | <b>tts</b><br>rements have been implemented in order<br>ed in order to use all campus systems.                                                                                                    | to better secure the                                                 | e Baylor | Information Systems.                                     | These                                       |        |
| These requirements<br>Your new password m<br>Your new password m<br>Three of the following<br>O Your new pass<br>O Your new pass<br>O Your new pass | are as follows:<br>must be <b>at least 8 characters in length.</b><br>Just <b>not contain your Bear ID.</b><br>g conditions must be true:<br>sword must have <b>at least one uppercase alpha</b><br>sword must have <b>at least one lowercase alpha</b><br>sword must have <b>at least one numeric charact</b><br>sword must have <b>at least one non alphanumer</b> | o character (A-Z).<br>character (a-z).<br>ær (0-9).<br>ic character. |          |                                                          |                                             |        |
| If you have questions or co<br>(4357) for assistance.                                                                                               | ncerns about these policies, please contact t                                                                                                    | ne HelpLine at helpd                                                 | esk@bayl | or.edu or call 254-71                                    | 0-HELP                                      |        |
| De sure to enter your new p<br>Change Yo<br>Password<br>New Password<br>Confirm New Password                                                        | assword twice to confirm the change.                                                                                                    |                                                                      |          |                                                          |                                             |        |
| Chan                                                                                                    | ge Your Password                                                                                                    |                                                                      | >        | Enter Passw                                              | ord                                         |        |
| Pas                                                                                                    | sword:                                                                                                    |                                                                      | >        | Enter New P                                              | assword                                     |        |
| New Pass<br>Confirm New Pass                                                                                                    | sword: ••••••                                                                                                    |                                                                      | >        | Enter <i>Confir</i><br>(Must be the<br><i>Password</i> ) | <i>m Password</i><br>same as the <i>New</i> | ,      |
| Change Passwo                                                                                                    | rd Cancel                                                                                                    |                                                                      | >        | Click Chang                                              | e Password                                  |        |

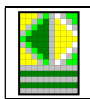

#### Your Bear ID password has been changed.

Your Bear ID is: Billy Bear Your email address is: Billy\_Bear@baylor.edu

For assistance contact the Help Line at HelpDesk or 710-HELP (4357).
Continue

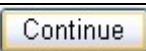

> Click Continue

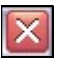

Close *Internet Explorer* to make sure no one else can access this information.

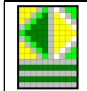

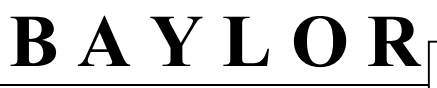

### **Budget Preparation – Phase One**

Khalix allows upcoming budget information to be entered and tracked through the system before it is fed into TRAX (PeopleSoft). Many of the functions described in this section will only be available during the budget prep cycle, which typically runs from November through March of the year prior to the new budget year.

#### Types of Documents Used in Phase One

Phase one involves submitting data for capital equipment, contract services, and personnel. Each of these areas has a template and a corresponding report. The template is used to input data into KLX, while the report is used to view the submitted data.

#### **Capital Equipment Requests**

#### **Capital Equipment Template**

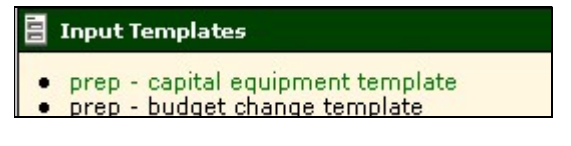

 Click Capital Equipment Template under Input Templates to open the template.

#### Input view

| 🖉 prep - capital equipr | nent template - Khalix by Longview Solutio              | ns - Windows Intern       | et Explorer             |          |                   |                |
|-------------------------|---------------------------------------------------------|---------------------------|-------------------------|----------|-------------------|----------------|
| - E https://o           | rasoft.baylor.edu/cgi-bin/klxtrn/ks_iweb.dll?KhalixProc | essing=1&KhalixIdentifier | =KLXTRN&KhalixWebSID=10 | 00.wH1US | KmHWUeZXK&KhalixA | ction=View&Kha |
| 🚖 🍄 🔠 🛛 🍘 ном           | E - Khalix by Longview S 🌈 prep - capital equipme       | nt t 🗙 🏀 Security W       | indow - Khalix by       |          |                   |                |
|                         | ) 43 🗶 🕐                                                |                           |                         |          |                   |                |
|                         |                                                         | Item Description 1        | Item Description 2      | Priority | Amount of Request | Comments       |
| 0551301 - Barnum Circus | Automobiles Item 1                                      | 2008 Honda Civic LX       | Automatic transmisison  | 1        | 19,000            | 0              |
|                         | Automobiles Item 2                                      | 2008 Ford F-150           | Super Cab               | 2        | 28,000            | 0              |
|                         | Automobiles Item 3                                      | 0                         | 0                       | 0        | 0                 | 0              |
|                         | Automobiles Item 4                                      | 0                         | 0                       | 0        | 0                 | 0              |
|                         | Automobiles Item 5                                      | 0                         | . 0                     | 0        | 0                 | 0              |
|                         | - 9703 Automobiles                                      | 0                         | 0                       | 0        | 47,000            | 0              |
|                         | + 9705 Equipment equal to or greater than \$5,000       | 0                         | 0                       | 0        | 50,000            | 0              |
|                         | + 9706 Technology equal to or greater than \$5,000      | 0                         | 0                       | 0        | 25,000            | 0              |
|                         | + 9707 Works of Art/Collections                         | 0                         | 0                       | 0        | 50,000            | 0              |
|                         | + 9754 Minor Equipment less than \$5,000                | 0                         | 0                       | 0        | 1,000             | 0              |
|                         | + 9756 Minor Technology less than \$5,000               | 0                         | 0                       | 0        | 3,000             | 0              |
|                         | - Capital Details                                       | 0                         | 0                       | 0        | 176,000           | 0              |

The *Capital Equipment Template* is used to submit the capital items the department is requesting for the upcoming year.

#### Important notes for data input

- The user can only update certain fields within Khalix.
- Fields with blue fonts are "Read Only".
- Highlighted fields contain sensitive personnel data and are "Read Only".
- Fields with black fonts may be updated.
- Once a change has been made and "submitted" it is a live change to the database.
- Enter the ending budget amount, not the increase or decrease to the budget amount.
- Do not use \$ symbols or commas when entering monetary amounts.

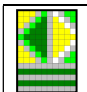

Khalix (KLX)

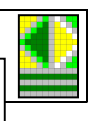

#### Available capital equipment data fields Department >

+ Barnum Institute

Account

+ 9707 Works of Art/Collections

Item Description 1

Item Description 2

Priority

Amount of Request

#### Available icons

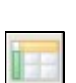

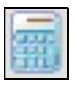

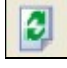

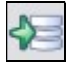

×

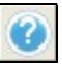

- Click the Rollup to see what departments make up the totals. If the user has access to only one department, the department name will be displayed.
- Click titles with a plus sign to "drill down" into the detail for those account groupings.
- > Description of item to be acquired
- Additional item details
- > Which items are most important?
- Amount item will cost
- Report View Changes the window to display only reporting mode (see example next page).
- Orientation and Symbol Selection Allows the user to change the format of the report.
- Calculate Allows the user's changes to be displayed in the window totals.
- > Refresh Data Pulls a fresh copy of the data from the database.
- > Any changes entered since the last *Submit* will be lost.
- > *Submit* Save data and update template (use frequently).
- **Note:** This is different from the template being *submitted for approval*, which sends the template to the next user in the hierarchy. Only *submit for approval* if all data submission is complete. For more information on *submitting for approval*, see "Submitting Changes for Approval" section or click <u>here</u>.
  - Export to Excel Save the currently displayed data to an Excel spreadsheet. For more information, see "Download Data to Excel" section or click here.
  - > Help Brings up Khalix help pages.

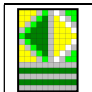

Khalix (KLX)

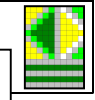

#### **Report view**

| 🖉 prep - capital equipment template - Khalix by Longview Soluti                                                                                                    | ons - Windows Inter        | net Explorer           |          |                                                        |                                 |
|----------------------------------------------------------------------------------------------------|----------------------------|------------------------|----------|--------------------------------------------------------|---------------------------------|
| COO - E https://orasoft.baylor.edu/cgi-bin/klxtrn/ks_iweb.dll                                                                                                    |                            |                        |          |                                                        |                                 |
| SonagIt 🔁 🖻                                                                                                    |                            |                        |          |                                                        |                                 |
| 🚖 🏟 🔡 🕶 🍘 HOME - Khalix by Longview S 🖉 prep - capital equipm                                                                                                    | ent t 🗙 🌈 Security V       | Window - Khalix by     |          |                                                        |                                 |
| 📃 🍓 🍃 🗷 😮                                                                                                    |                            |                        |          |                                                        |                                 |
|                                                                                                    | Item Description 1         | Item Description 2     | Priority | Amount of Request                                      | Comments                        |
| 0551301 - Barnum Circus Automobiles Item 1                                                                                                    | 2008 Honda Civic LX        | Automatic transmisison | 1        | 19,000                                                 | 0                               |
| Automobiles Item 2                                                                                                    | 2008 Ford F-150            | Super Cab              | 2        | 28,000                                                 | 0                               |
| Automobiles Item 3                                                                                                    | 0                          | 0                      | 0        | 0                                                      | 0                               |
| Automobiles Item 4                                                                                                    | 0                          | 0                      | 0        | 0                                                      | 0                               |
| Automobiles Item 5                                                                                                    | 0                          | 0                      | 0        | 0                                                      | 0                               |
|                                                                                                    |                            |                        |          |                                                        | ő                               |
| 9703 Automobiles                                                                                                    | 0                          | 0                      | 0        | 47,000                                                 | 0                               |
| 9703 Automobiles<br>9705 Equipment equal to or greater than \$5,000                                                                                                    | 0                          | 0                      | 00       | 47,000<br>50,000                                       | 0                               |
| 9703 Automobiles<br>9705 Equipment equal to or greater than \$5,000<br>9706 Technology equal to or greater than \$5,000                                                                                                    | 0<br>0<br>0                | 0<br>0<br>0            | 0 0 0    | 47,000<br>50,000<br>25,000                             | 0<br>0<br>0                     |
| 9703 Automobiles<br>9705 Equipment equal to or greater than \$5,000<br>9706 Technology equal to or greater than \$5,000<br>9707 Works of Art/Collections                                                                                      | 0<br>0<br>0                | 0<br>0<br>0<br>0       | 0000     | 47,000<br>50,000<br>25,000<br>50,000                   | 0<br>0<br>0<br>0                |
| 9703 Automobiles<br>9705 Equipment equal to or greater than \$5,000<br>9706 Technology equal to or greater than \$5,000<br>9707 Works of Art/Collections<br>9754 Minor Equipment less than \$5,000                                            | 0<br>0<br>0<br>0<br>0      | 0<br>0<br>0<br>0<br>0  | 00000    | 47,000<br>50,000<br>25,000<br>50,000<br>1,000          | 0<br>0<br>0<br>0<br>0           |
| 9703 Automobiles<br>9706 Equipment equal to or greater than \$5,000<br>9706 Technology equal to or greater than \$5,000<br>9707 Works of Art/Collections<br>9764 Minor Equipment less than \$5,000<br>9756 Minor Technology less than \$5,000 | 0<br>0<br>0<br>0<br>0<br>0 | 0<br>0<br>0<br>0<br>0  | 000000   | 47,000<br>50,000<br>25,000<br>50,000<br>1,000<br>3,000 | 0<br>0<br>0<br>0<br>0<br>0<br>0 |

Please note that the *Capital Equipment Report* in the *Reports* section is the preferred document for printing, because it has been specially formatted for printing and is set up to suppress empty data fields.

#### Available capital equipment data fields

For an explanation of available data fields, see same section under input template or click here.

#### Available icons

| C | - | _ |   |
|---|---|---|---|
| c | - | - | l |

Return to Input Mode – Changes the window from Report Mode to where data may be input.

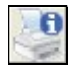

- Print Preview Options Allows the user to change the default report printing settings and print the report
- Quick Print Prints the page without changes to the default printing preferences.
- Show Comments This option will not be used in the current implementation of the software.
- Export to Excel Save the currently displayed data to an Excel spreadsheet. For more information, see "Download Data to Excel" section or click <u>here</u>.
- > Help Brings up Khalix help pages.

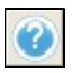

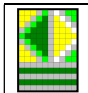

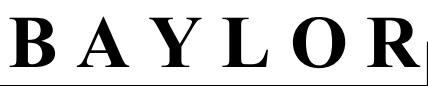

#### **Capital Equipment Report**

#### 릠 **Report Templates**

- bg operating balances
- ٠

- bg operating balances bg operating expenses gauge bg original budget bg revenues gauge bg stack bar expenses prep budget change summary prep capital equipment report

| Click Capital Equipment Report under Report |
|---------------------------------------------|
| Templates to open the report.               |

| 🗧 prep - capital eq     | uipment report - Khalix by Longview So              | olutions - Windows Internet Explorer                                            |                                            |                    |                      |                  |
|-------------------------|-----------------------------------------------------|---------------------------------------------------------------------------------|--------------------------------------------|--------------------|----------------------|------------------|
| 🔆 🕞 🗸 🙋 http:           | s://orasoft.baylor.edu/cgi-bin/klxtrn/ks_jweb.dll?# | <pre>ChalixProcessing=18KhalixTemplateName=prep+-+capital+equipment+repor</pre> | t.rtp&KhalixTemplateType=report&Khalix 💌 🔒 | [+ <sub>7</sub> ]× | Google               |                  |
| SnagIt 🛐 📑              |                                                     |                                                                                 |                                            |                    |                      |                  |
|                         |                                                     |                                                                                 |                                            |                    |                      |                  |
|                         | HOME - Khalix by Longview S 🏈 prep - capita         | equipment r × 🌈 Security Window - Khalix by                                     |                                            | G                  |                      | 🖶 🔹 🔂 Page       |
| ø 🖪 🦉                   | 🎍 🏱 🗷 🕜                                             |                                                                                 |                                            |                    |                      |                  |
| APITAL EQUIPMENT R      | EQUESTS                                             |                                                                                 |                                            |                    |                      |                  |
|                         |                                                     | Item Description 1                                                              | Item Description 2                         | Priority           | Amount of<br>Request | Capital Comments |
| 0551301 - Barnum Circus | Automobiles Item 1                                  | 2008 Honda Civic LX                                                             | Automatic transmisison                     | 1                  | 19,000               |                  |
|                         | Automobiles Item 2                                  | 2008 Ford F-150                                                                 | Super Cab                                  | 2                  | 28,000               |                  |
|                         | 9703 Automobiles                                    |                                                                                 |                                            |                    | 47,000               |                  |
|                         | Equip equal to or greater than \$5K Item 1          | Wood chipper                                                                    | 120 hp                                     | 3                  | 50,000               |                  |
|                         | 9705 Equipment equal to or greater than \$5,000     |                                                                                 |                                            |                    | 50,000               |                  |
|                         | Tech equal to or greater than \$5K Item 1           | IBM blade server                                                                |                                            | 4                  | 25.000               |                  |
|                         | 9706 Technology equal to or greater than \$5,000    |                                                                                 |                                            |                    | 25,000               |                  |
|                         | Work of Art Item 1                                  | Bronze hear statue                                                              |                                            | 5                  | 50.000               |                  |
|                         | 9707 Works of Art/Collections                       |                                                                                 |                                            |                    | 50,000               |                  |
|                         | Enviro face than SSV Item 1                         | AVP and a                                                                       |                                            | 6                  | 1.000                | 0.850            |
|                         | 9754 Minor Equipment less than \$5,000              |                                                                                 |                                            |                    | 1,000                |                  |
|                         | Table in the STE has 1                              |                                                                                 |                                            |                    |                      |                  |
|                         | 9756 Minor Technology less than \$5,000             | 2 laptop computers                                                              | Dell                                       | 1                  | 3,000                |                  |
|                         | site and rechtery iss that se,000                   |                                                                                 |                                            |                    | 3,000                |                  |
|                         | Capital Details                                     |                                                                                 |                                            |                    | 176,000              |                  |
| Barnum Institute        | Capital Dataila                                     |                                                                                 | 102020                                     |                    | 176,000              |                  |

The Capital Equipment Report displays all capital equipment items which the department requested in the Capital Equipment Template.

#### Available capital equipment data fields

For an explanation of available data fields, see same section under input template or click here.

#### **Available icons**

| 3 |
|---|
|   |

0

- Refresh Data Pulls a fresh copy of the data from the database. ≻
- > Refreshing data in a report will not cause loss of unsaved data. Doing so in an input template will cause loss of unsaved data.
- Orientation and Symbol Selection Allows the user to change ≻ the format of the report.
- Print Preview Options Allows the user to change the default report printing settings and print the report
- > Quick Print Prints the page without changes to the default printing preferences.
- > Show Comments This option will not be used in the current implementation of the software.

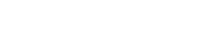

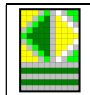

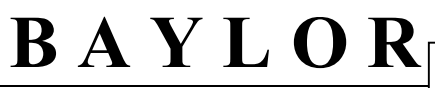

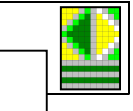

#### **Contract Services Requests**

#### **Contract Services Template**

|   | Input Templates                   |
|---|-----------------------------------|
|   | prep - capital equipment template |
| • | prep - budget change template     |
|   | prep - contract services template |

 Click Contract Services Template under Input Templates to open the template.

#### Input view

|                         | 2 43       | X | 0         |                                        |                 |          |            |                            |
|-------------------------|------------|---|-----------|----------------------------------------|-----------------|----------|------------|----------------------------|
|                         |            |   | Vendor    | Contractual % Increase (If applicable) | Proposed Amount | Software | TCM Number | Comments                   |
| 0551301 - Barnum Circus | Contract 1 |   | ABCVendor | 2.00                                   | 2,350           | Yes 🗸    | TCM083156  | Contract for tent rentals. |
|                         | Contract 2 |   | 0         | 0.00                                   | 0               | 0.00 🗸   | 0.00       | 0                          |
|                         | Contract 3 |   | 0         | 0.00                                   | 0               | 0.00 🗸   | 0.00       | 0                          |

The *Contract Services Template* is used to submit the contractual items the department is requesting for the upcoming year.

#### Important notes for data input

- The user can only update certain fields within Khalix.
- Fields with blue fonts are "Read Only".
- Highlighted fields contain sensitive personnel data and are "Read Only".
- Fields with black fonts may be updated.
- Once a change has been made and "submitted" it is a live change to the database.
- Enter the ending budget amount, not the increase or decrease to the budget amount.
- Do not use \$ symbols or commas when entering monetary amounts.

#### Available contract services data fields

| Department<br>+ Barnum Institute      | > | Click the Rollup to see what departments make up the totals.<br>If the user has access to only one department, the department<br>name will be displayed here. |
|---------------------------------------|---|----------------------------------------------------------------------------------------------------|
| Account<br>+ Contract Services Detail | • | Click titles with a plus sign to "drill down" into the detail for those groupings.                                                                            |
| Contract Number                       | ۶ | Sequence number of the contract                                                                                                    |
| Vendor                                | ۶ | Vendor selected for the contract                                                                                                    |
| Contractual % Increase                | > | Percentage the contract will be increased. This is a "reasonableness" check. No calculations will be performed on this field.                                 |
| Proposed Amount                       | ۶ | Total amount of contract for the upcoming fiscal year                                                                                                    |
| Software                              | ۶ | Indicate whether contract is for a software license or not.                                                                                                   |
|                                       |   | Page 18 of 45                                                                                                    |

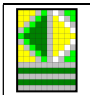

BAYLOR Khalix (KLX)

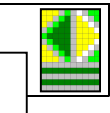

| Total Contract<br>Management (TCM) | ۶ | If the contract is already in TCM, enter the TCM number into this field.                                                                                                    |
|------------------------------------|---|----------------------------------------------------------------------------------------------------|
| Comments                           | • | <ul> <li>Comments relating to the contract may be entered here. Limit is 100 characters.</li> <li>Do not use <i>Comments</i> displayed when you right click in a template. These comments will not be evaluated.</li> <li>Comments entered at group rollup level will not be saved.</li> </ul> |

#### Available icons

For an explanation of available icons, see list of "Available Icons" at end of manual or click here.

#### **Report view**

| 🔁 Refresh 🛛 🔯        | Print Preview                                                              | Export to Ex | cel 🎝 Sy | mbols 🖓 O                                    | ptions 👻 🕜 He   | elp 💡    |            |                       |  |  |  |  |
|----------------------|----------------------------------------------------------------------------|--------------|----------|----------------------------------------------|-----------------|----------|------------|-----------------------|--|--|--|--|
|                      | BAYLOR UNIVERSITY<br>CONTRACT SERVICES REQUESTS<br>0551301 - Barbum Circus |              |          |                                              |                 |          |            |                       |  |  |  |  |
|                      |                                                                            |              | Vendor   | Contractual %<br>Increase (If<br>applicable) | Proposed Amount | Software | TCM Number | Comments              |  |  |  |  |
| 0551301 - Barnum Cir | cus Contract 1                                                             | ABC          | Vendor   | 2.00                                         | 2,350.00        | Yes      | TCM083156  | Contract for tent ren |  |  |  |  |
|                      | Contract Serv                                                              | rices Detail |          | 2.00                                         | 2,350.00        |          |            |                       |  |  |  |  |

Please note that the *Contract Services Report* in the *Reports* section is the preferred document for printing, because it has been specially formatted for printing and is set up to suppress empty data fields.

#### Available contract services data fields

For an explanation of available data fields, see same section under input template or click here.

#### Available icons

For an explanation of available icons, see list of "Available Icons" at end of manual or click here.

#### **Contract Services Report**

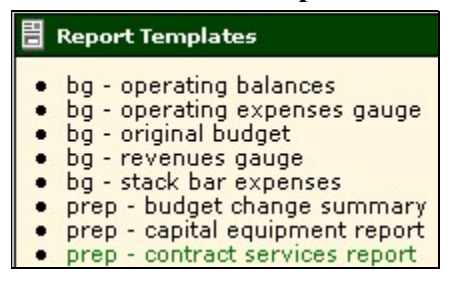

 Click Contract Services Report under Report Templates to open report.

|                            | BA                          | YL                                             | O R                                             | Khalix (K          |                         |
|----------------------------|-----------------------------|------------------------------------------------|-------------------------------------------------|--------------------|-------------------------|
| 🛙 prep - contract ser      | vices report - Khalix       | by Longview S                                  | Solutions - Wi                                  | indows Intern      | et Explorer             |
| 🕘 🗸 🖉 https:/              | /orasoft.baylor.edu/cgi-bin | /klxtrn/ks_iweb.c                              | lll?KhalixProcessir                             | ng=1&KhalixTemp    | lateName=prep+++contra  |
|                            | ME - Khalix by Longview S.  | Oprep - cor                                    | ntract services r.                              | 🗙 🌈 Securit        | ty Window - Khalix by   |
| 3 🖪 🦉 🤅                    | ) P 🛛 (                     | 0                                              |                                                 |                    |                         |
|                            | CONT                        | BAYLOR UNIVE<br>RACT SERVICES<br>Barnum Instit | RSITY<br>REQUESTS<br>ute                        |                    |                         |
|                            |                             | Vendor                                         | Contractual<br>% Increase<br>(If<br>applicable) | Proposed<br>Amount | Comments                |
| 0551301 - Barnum Circus    | Contract 1                  | Software Plus                                  | 5.00                                            | 15,000.00          | Ticket software         |
|                            | Contract 2                  | Feed and More                                  | 10.00                                           | 60,000.00          | Animal feed             |
|                            | Contract Services Detail    |                                                | 15.00                                           | 75,000.00          |                         |
| 0551304 - Tent Maintenance | Contract 1                  | Tents 'R' US                                   | 5.00                                            | 150,000.00         | Annual tent maintenance |
|                            | Contract Services Detail    |                                                | 5.00                                            | 150,000.00         |                         |
| Barnum Institute           | Contract Services Detail    |                                                | 20.00                                           | 225 000 00         |                         |

The *Contract Services Report* displays all contract services items which the department requested in the *Contract Services Template*.

#### Available contract services data fields

For an explanation of available data fields, see same section under input template or click here.

#### Available icons

For an explanation of available icons, see list of "Available Icons" at end of manual or click here.

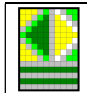

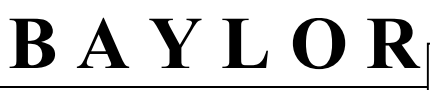

#### **Personnel Verification Process**

#### **Personnel Template**

#### 🗧 Input Templates

- prep capital equipment template
  prep budget change template
- prep budget change template
   prep contract services template
- prep multi-departmental budget change
- template
  prep personnel template

Click Personnel Template under Input Templates to open the template. This corresponds to the old "Page 2" information. The user's access will determine whether or not they can view or update this area. This information will rarely change at this point in the process. This is just a "sanity check" to make sure everything is correct for the new budget year.

#### Input view

| prep - personnel template - Kh                                                                                                    |                                                                   |                                                               |                                                                  | ws Internet Explorer                                                             |                                                                                        |                                                                                |                                                                   |                                                                                                    |  |  |  |  |
|----------------------------------------------------------------------------------------------------|-------------------------------------------------------------------|---------------------------------------------------------------|------------------------------------------------------------------|----------------------------------------------------------------------------------|----------------------------------------------------------------------------------------|--------------------------------------------------------------------------------|-------------------------------------------------------------------|----------------------------------------------------------------------------------------------------|--|--|--|--|
| 🗲 🖉 + ttps://orasoft.baylor                                                                                                    | .edu/cgi-bin/klxtrn/                                              | /ks_iweb.dll?k                                                | KhalixProcess                                                    | ing=1&select1=DIV0&C0=2                                                          | 2089&KhalixIdentifier=                                                                 | KLXTRN&KhalixAc                                                                | tion=View&KhalixSu                                                | bAction=ReSelect 💌 🛔                                                                                     |  |  |  |  |
| 🖌 🏘 🔠 👻 🍘 Security Window - Khalix by 🎯 HOME - Khalix by Longview S 🕼 prep - personnel templat 🗙                                                                                                    |                                                                   |                                                               |                                                                  |                                                                                  |                                                                                        |                                                                                |                                                                   |                                                                                                    |  |  |  |  |
|                                                                                                    |                                                                   |                                                               |                                                                  |                                                                                  |                                                                                        |                                                                                |                                                                   |                                                                                                    |  |  |  |  |
|                                                                                                    |                                                                   |                                                               |                                                                  |                                                                                  | -                                                                                      |                                                                                |                                                                   |                                                                                                    |  |  |  |  |
|                                                                                                    | FTE (by Position)                                                 | First Name                                                    | Last Name                                                        | Personnel Budget Comment                                                         | Salary Rate - Monthly                                                                  | Salary - Summer                                                                | Summer Sabbatical                                                 | Salary - Annual/Academic                                                                                 |  |  |  |  |
| PSPN307 - Professor                                                                                                    | FTE (by Position)<br>1.00                                         | First Name<br>Troy                                            | Last Name<br>Aikman                                              | Personnel Budget Comment<br>0.00                                                 | Salary Rate - Monthly<br>10,000.00                                                     | Salary - Summer<br>20,000.00                                                   | Summer Sabbatical<br>0.00                                         | Salary - Annual/Academic<br>100,000.00                                                                   |  |  |  |  |
| PSPN307 - Professor<br>P333350 - Assistant Professor                                                                                                    | FTE (by Position)<br>1.00<br>1.00                                 | First Name<br>Troy<br>Emmitt                                  | Last Name<br>Aikman<br>Smith                                     | Personnel Budget Comment 0.00 0.00                                               | Salary Rate - Monthly<br>10,000.00<br>6,300.00                                         | Salary - Summer<br>20,000.00<br>12,600.00                                      | Summer Sabbatical 0.00 0.00                                       | Salary - Annual/Academic<br>100,000.00<br>63,000.00                                                      |  |  |  |  |
| PSPN307 - Professor<br>P333350 - Assistant Professor<br>PENS329 - Associate Professor                                                                                                    | FTE (by Position)<br>1.00<br>1.00<br>0.50                         | First Name<br>Troy<br>Emmitt<br>Roger                         | Last Name<br>Aikman<br>Smith<br>Staubach                         | Personnel Budget Comment 0.00 0.00 0.00                                          | Salary Rate - Monthly<br>10,000.00<br>6,300.00<br>3,900.00                             | Salary - Summer<br>20,000.00<br>12,600.00<br>0.00                              | Summer Sabbatical<br>0.00<br>0.00<br>0.00                         | Salary - Annual/Academic<br>100,000.00<br>63,000.00<br>46,800.00                                         |  |  |  |  |
| PSPN307 - Professor<br>P333350 - Assistant Professor<br>PENS329 - Associate Professor<br>- P9113 - Contract Fac - Teaching                                                                           | FTE (by Position)<br>1.00<br>1.00<br>0.50<br>2.50                 | First Name<br>Troy<br>Emmitt<br>Roger<br>0.00                 | Last Name<br>Aikman<br>Smith<br>Staubach<br>0.00                 | Personnel Budget Comment<br>0.00<br>0.00<br>0.00<br>0.00                         | Salary Rate - Monthly<br>10,000.00<br>6,300.00<br>3,900.00<br>0.00                     | Salary - Summer<br>20,000.00<br>12,600.00<br>0.00<br>32,600.00                 | Summer Sabbatical<br>0.00<br>0.00<br>0.00<br>0.00                 | Salary - Annual/Academic<br>100,000.00<br>63,000.00<br>46,800.00<br>209,800.00                           |  |  |  |  |
| PSPN307 - Professor<br>P333350 - Assistant Professor<br>PENS329 - Associate Professor<br>- P9113 - Contract Fac - Teaching<br>PLLC105 - Assistant Director                                           | FTE (by Position)<br>1.00<br>1.00<br>0.50<br>2.50<br>0.25         | First Name<br>Troy<br>Emmitt<br>Roger<br>0.00<br>Tony         | Last Name<br>Aikman<br>Smith<br>Staubach<br>0.00<br>Romo         | Personnel Budget Comment<br>0.00<br>0.00<br>0.00<br>0.00<br>0.00                 | Salary Rate - Monthly<br>10,000.00<br>6,300.00<br>3,900.00<br>0.00<br>3,200.00         | Salary - Summer<br>20,000.00<br>12,600.00<br>0.00<br>32,600.00<br>0.00         | Summer Sabbatical<br>0.00<br>0.00<br>0.00<br>0.00<br>0.00         | Salary - Annual Academic<br>100,000.00<br>63,000.00<br>46,800.00<br>209,800.00<br>38,400.00              |  |  |  |  |
| PSPN307 - Professor<br>P333350 - Assistant Professor<br>PENS329 - Associate Professor<br>- P9113 - Contract Fac - Teaching<br>PLLC105 - Assistant Director<br>- P9120 - Full Time Permanent Employee | FTE (by Position)<br>1.00<br>1.00<br>0.50<br>2.50<br>0.25<br>0.25 | First Name<br>Troy<br>Emmitt<br>Roger<br>0.00<br>Tony<br>0.00 | Last Name<br>Aikman<br>Smith<br>Staubach<br>0.00<br>Romo<br>0.00 | Personnel Budget Comment<br>0.00<br>0.00<br>0.00<br>0.00<br>0.00<br>0.00<br>0.00 | Salary Rate - Monthly<br>10,000.00<br>6,300.00<br>3,900.00<br>0.00<br>3,200.00<br>0.00 | Salary - Summer<br>20,000.00<br>12,600.00<br>0.00<br>32,600.00<br>0.00<br>0.00 | Summer Sabbatical<br>0.00<br>0.00<br>0.00<br>0.00<br>0.00<br>0.00 | Salary - Annual Academic<br>100,000,00<br>63,000,00<br>46,800,00<br>209,800,00<br>38,400,00<br>38,400,00 |  |  |  |  |

|                                        | Annual Sabbatical | Supplemental Cost | Over-time Cost | Total      | Fringe - Annual/Academic |
|----------------------------------------|-------------------|-------------------|----------------|------------|--------------------------|
| PSPN307 - Professor                    | 0.00              | 0.00              | 0.00           | 120,000.00 | 27,000.00                |
| P333350 - Assistant Professor          | 0.00              | 0.00              | 0.00           | 75,600.00  | 17,010.00                |
| PENS329 - Associate Professor          | 0.00              | 0.00              | 0.00           | 46,800.00  | 0.00                     |
| - P9113 - Contract Fac - Teaching      | 0.00              | 0.00              | 0.00           | 242,400.00 | 44,010.00                |
| PLLC105 - Assistant Director           | 0.00              | 0.00              | 3,000.00       | 41,400.00  | 0.00                     |
| - P9120 - Full Time Permanent Employee | 0.00              | 0.00              | 3,000.00       | 41,400.00  | 0.00                     |
| - TPOSITION - Total Position           | 0.00              | 0.00              | 3,000.00       | 283,800.00 | 44,010.00                |

The *Personnel Template* lists the positions the department has budgeted for the upcoming year. The user may only enter comments, which will be manually processed by the Budget Office and, if approved, manually entered into the Banner Payroll System. Any new position requests need to be submitted via Project Office.

#### Important notes for data input

- The user can only update certain fields within Khalix.
- Fields with blue fonts are "Read Only".
- Highlighted fields contain sensitive personnel data and are "Read Only".
- Fields with black fonts may be updated.
- Once a change has been made and "submitted" it is a live change to the database.

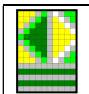

Khalix (KLX)

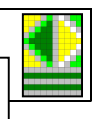

| Available personnel dat            | ta fie | elds                                                                                                    |
|------------------------------------|--------|----------------------------------------------------------------------------------------------------|
| Position<br>+ P9113 - Contract Fac | >      | Click a subtotal to hide or display the detail represented by that position number                                                                         |
| FTE (by position)                  | ۶      | Full time equivalent value for the position                                                                                                    |
| First Name                         | ۶      | First name of incumbent at the time that Banner data is pulled                                                                                             |
| Last Name                          | ۶      | Last name of incumbent at the time that Banner data is pulled                                                                                              |
| Personnel Budget<br>Comment        | >      | Enter comments here to request changes that need to be made.<br>(This is the only field where the user may enter information.<br>Limit is 100 characters.) |
| Salary Rate – Monthly              | >      | Salary rate per month – academic year for faculty; annual for staff                                                                                        |
| Salary – Summer                    | ۶      | Salary during the summer                                                                                                    |
| Summer Sabbatical                  | ۶      | Cost for summer sabbatical                                                                                                    |
| Salary Annual /<br>Academic        | 4      | Annual salary                                                                                                    |
| Annual Sabbatical                  |        | Cost for fall or spring term sabbatical                                                                                                    |
| Supplemental Cost                  |        | Additional non-teaching pay by position or department                                                                                                    |
| Over-Time Cost                     | 4      | Budget by department                                                                                                    |
| Total                              | ۶      | Total Cost for the Position                                                                                                    |
| Fringe – Annual /<br>Academic      | >      | Cost of fringe benefits                                                                                                    |

#### Available icons

- E
- Disable Conditional Displays Displays accounts with zero balances. This is how users enter values for accounts which have not previously been in their budget. Toggles data on / off.

For an explanation of available icons, see list of "Available Icons" at end of manual or click here.

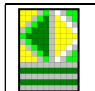

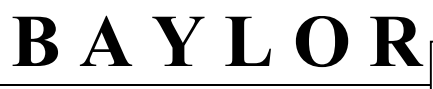

#### **Report view**

|                               |                                          |                             |              |            | Baylor Unive<br>Budget for Twelve Months E<br>Personnel Cost Detail - Employe<br>Barnum Insti | rsity<br>nding May 31, 2<br>es Other Than S<br>tute | 1018<br>Students   |                      |                                 |                      |                      |           |
|-------------------------------|------------------------------------------|-----------------------------|--------------|------------|-----------------------------------------------------------------------------------------------|-----------------------------------------------------|--------------------|----------------------|---------------------------------|----------------------|----------------------|-----------|
|                               |                                          | FTE<br>(by<br>Positio<br>n) | Last<br>Name | First Name | Personnel Budget Comment                                                                      | Salary Rate -<br>Monthly                            | Salary -<br>Summer | Summer<br>Sabbatical | Salary -<br>Annual/Acade<br>mic | Annual<br>Sabbatical | Supplemental<br>Cost | Over-time |
| 0551301 - Barnum Circus       | PITS201 - Analyst/Programmer             | 1.00                        | Walters      | Barbara    |                                                                                               | 4,000.00                                            |                    |                      | 48,000.00                       |                      |                      |           |
|                               | P148043 - SrAcadConsultantClasrmTechSvos | 1.00                        | Smith        | John       |                                                                                               | 4,000.00                                            | 10,000.00          |                      | 40,000.00                       |                      |                      |           |
|                               | P337401 - Environmental Lab Crdntr       | 1.00                        | Doe          | Jane       |                                                                                               | 2,500.00                                            |                    |                      | 30,000.00                       |                      |                      |           |
|                               | P9120 - Full Time Permanent Employee     | 3.00                        | -            |            |                                                                                               |                                                     | 10,000.00          |                      | 118,000.00                      |                      |                      |           |
|                               | TPOSITION - Total Position               | 3.00                        |              |            |                                                                                               |                                                     | 10,000.00          |                      | 118,000.00                      | •                    |                      |           |
| 0551302 - Barnum Clown School | P114127 - Online Specialist              | 1.00                        | Richards     | Tom        |                                                                                               | 3,000.00                                            |                    |                      | 36,000.00                       |                      |                      |           |
|                               | P152423 - Associate Research Professor   | 1.00                        | Barnes       | Matt       |                                                                                               | 2,200.00                                            |                    |                      | 26,400.00                       |                      |                      |           |
|                               | P9120 - Full Time Permanent Employee     | 2.00                        |              |            |                                                                                               |                                                     |                    |                      | 62,400.00                       |                      |                      |           |
|                               | TPOSITION - Total Position               | 2.00                        |              |            |                                                                                               |                                                     |                    |                      | 62,400.00                       |                      |                      |           |
| 0551303 - Menagerie           | TPOSITION - Total Position               | 3.00                        |              |            |                                                                                               |                                                     | 10,000.00          |                      | 118,000.00                      |                      |                      |           |
| 0551304 - Tent Maintenance    | TPOSITION - Total Position               | 3.00                        |              |            |                                                                                               |                                                     | 10,000.00          |                      | 118,000.00                      |                      |                      |           |
| 0551305 - Acrobatics          | TPOSITION - Total Position               | 3.00                        |              |            |                                                                                               |                                                     | 10,000.00          |                      | 118,000.00                      |                      |                      |           |
| 0551306 - Elephant Training   | TPOSITION - Total Position               | 3.00                        |              |            |                                                                                               |                                                     | 10,000.00          |                      | 118,000.00                      |                      |                      |           |
| Barnum Institute              | TPOSITION - Total Position               | 17.00                       |              |            | -                                                                                             |                                                     | 50,000.00          |                      | 652,400.00                      |                      |                      | 1         |

The *Report View* lists the positions the department has budgeted for the upcoming year.

#### Available personnel data fields

For an explanation of available data fields, see same section under input template or click here.

#### Available icons

For an explanation of available icons, see list of "Available Icons" at end of manual or click here.

#### **Personnel Report**

Report Templates
 bg - operating balances
 bg - operating expenses gauge
 bg - original budget
 bg - revenues gauge
 bg - stack bar expenses
 prep - budget change summary
 prep - capital equipment report
 prep - contract services report
 prep - personnel report

> Click Personnel Report under Report Templates.

**Note:** This only prints on Legal Paper. The data is better viewed from the input template

| prep - personnel report - Khalix     | by Longv             | iew Solution    | ıs - Windo    | ws Interne                     | et Explorer              |                    |                                                        |                                                            |                      |
|--------------------------------------|----------------------|-----------------|---------------|--------------------------------|--------------------------|--------------------|--------------------------------------------------------|------------------------------------------------------------|----------------------|
| 🕘 🕤 👻 🙋 https://orasoft.baylor.ee    | du/cgi-bin/k         | lxtrn/ks_iweb.d |               |                                |                          |                    |                                                        |                                                            |                      |
| 🔊 SnagIt 🔁 🛃                         |                      |                 |               |                                |                          |                    |                                                        |                                                            |                      |
| 🔶 🚓 🔡 🗸 🏈 Security Window - Kł       | nalix by             | HOME - K        | halix by Long | gview S 🔏                      | prep - person            | nel report         | x                                                      |                                                            |                      |
| 3 🔲 🍣 🍃 🛛                            | ×                    |                 |               |                                |                          |                    |                                                        |                                                            |                      |
|                                      |                      |                 |               |                                |                          | Budge<br>Personnel | Baylor Un<br>t for Tweive Months<br>Cost Detail - Empk | versity<br>Ending May 31, 2007<br>yees Other Than Students |                      |
|                                      | FTE (by<br>Position) | Last Name       | First<br>Name | Personnel<br>Budget<br>Comment | Salary Rate<br>- Monthly | Salary -<br>Summer | Summer<br>Sabbatical                                   | Salary -<br>Annual/Academic                                | Annual<br>Sabbatical |
| PSPN307 - Professor                  | 1.00                 | Aikman          | Troy          |                                | 10,000.00                | 20,000.00          |                                                        | 100,000.00                                                 |                      |
| P333350 - Assistant Professor        | 1.00                 | Smith           | Emmitt        |                                | 6,300.00                 | 12,600.00          |                                                        | 63,000.00                                                  |                      |
| PENS329 - Associate Professor        | 0.50                 | Staubach        | Roger         |                                | 3,900.00                 |                    |                                                        | 48,800.00                                                  |                      |
| P9113 - Contract Fac - Teaching      | 2.50                 |                 |               |                                |                          | 32,600.00          |                                                        | 209,800.00                                                 |                      |
| PLLC105 - Assistant Director         | 0.25                 | Romo            | Tony          |                                | 3,200.00                 |                    |                                                        | 38,400.00                                                  |                      |
| P9120 - Full Time Permanent Employee | 0.25                 |                 |               |                                |                          |                    |                                                        | 38,400.00                                                  |                      |
| TROCITION Tetal Desilion             | 0.75                 |                 |               |                                |                          | 00 000 00          |                                                        | 240 200 00                                                 |                      |

|                                      | Supplemental<br>Cost | Over-time<br>Cost | Total      | Fringe -<br>Annual/Academic |
|--------------------------------------|----------------------|-------------------|------------|-----------------------------|
| PSPN307 - Professor                  |                      |                   | 120,000.00 | 27,000.00                   |
| P333350 - Assistant Professor        |                      |                   | 75,600.00  | 17,010.00                   |
| PENS329 - Associate Professor        |                      |                   | 46,800.00  |                             |
| P9113 - Contract Fac - Teaching      |                      |                   | 242,400.00 | 44,010.00                   |
| PLLC105 - Assistant Director         |                      | 3,000.00          | 41,400.00  |                             |
| P9120 - Full Time Permanent Employee |                      | 3,000.00          | 41,400.00  |                             |
| TPOSITION - Total Position           |                      | 3,000.00          | 283,800.00 | 44,010.00                   |

The *Personnel Report* lists the positions the department has budgeted for the upcoming year.

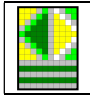

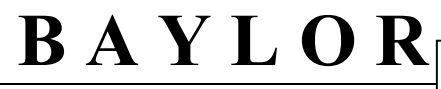

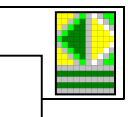

#### Available personnel data fields

For an explanation of available data fields, see same section under input template or click here.

#### Available icons

For an explanation of available icons, see list of "Available Icons" at end of manual or click here.

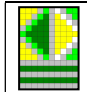

### **Budget Preparation – Phase Two**

Khalix (KLX) allows upcoming budget information to be entered and tracked through the system before it is fed into TRAX (PeopleSoft). Many of the functions described in this section will only be available during the budget prep cycle, which typically runs from November through March of the year prior to the new budget year.

Phase two involves checking the pre-calculated budgets for accuracy. Funds may be moved between different accounts and / or departments, but the move has to result in a net zero impact.

#### Types of Documents Used in Phase Two

The following three documents are used for this purpose: Budget Change Template, Budget Change Summary Report, and Financial Summary Report. The template (Budget Change Template) is used to input data into KLX, while the reports are used to view submitted data (Budget Change Summary Report) and historical data (Financial Summary Report).

#### **Budget Change Process**

#### **Budget Change Template**

#### 🗧 Input Templates

- prep budget change template
- prep multi-departmental budget change template

Click Budget Change Template under Input Templates to open the template. This information will typically be made available in February. The Multi-Departmental Budget Change Template is only available to Key Budget Contacts.

#### Input view

| ] 🖪 🗐                         | 2 43 🗶 😢                            |           |           |                 |                |                       |                 |          |                |
|-------------------------------|-------------------------------------|-----------|-----------|-----------------|----------------|-----------------------|-----------------|----------|----------------|
|                               |                                     |           |           | Original Budget |                | Pre-Calculated Budget | Proposed Budget |          | Budget Comment |
|                               |                                     | FY 07/08  | FY 08/09  | 2009/10         | Adj Bud Dec 09 | 10/11                 | 10/11           | Variance | 10/11          |
| 0551302 - Barnum Clown School | + Gross Revenues                    | 1,555,477 | 1,164,425 | 1,389,700       | 1,298,680      | 1,344,133             | 1,344,133       | 0        |                |
|                               | 9120 - Full Time Permanent Employee | 0         | 0         | 131.000         | 133.456        | 139 127               | 139,107         | 0        |                |
|                               | 912010 - Ft Perm - Admin & Prof     | 128,855   | 123,939   | 0               | 0              | 0                     | 0               | 0        |                |
|                               | 915030 - F/E Supp Comp-Teaching     | 64,000    | 0         | 0               | 0              | 0                     | 0               | 0        |                |
|                               | 915090 - F/E Supp Comp-Other        | 47,909    | 0         | 0               | 0              | 0                     | 0               | 0        |                |
|                               | 9163 - Part-Time Lecturers          | 0         | 89,500    | 93,000          | 97,500         | 100,913               | 100,913         | 0        |                |
|                               | 9190 - Budget Fringe Benefits       | 0         | 0         | 43,725          | 44,487         | 46,044                | 46,044          | 0        |                |
|                               | 9191 - Unemployment Comp Reimb      | 7,544     | 984       | 0               | 0              | 0                     | 0               | 0        |                |
|                               | 9195 - Group Insurance Plans Distr  | 15,248    | 12,619    | 0               | 0              | 0                     | 0               | 0        | ( ) ( )        |
|                               | 9197 - Retirement                   | 12,126    | 9,612     | 0               | 0              | 0                     | 0               | 0        |                |
|                               | 9198 - Social Security              | 15,016    | 14,034    | 0               | 0              | 0                     | 0               | 0        |                |
|                               | - 91xx Personnel                    | 290,698   | 250,688   | 267,725         | 275,443        | 285,084               | 285,084         | 0        | :              |
|                               | 9303 - Advertising                  | 342,817   | 308,970   | 323,880         | 260,715        | 269,840               | 269,840         | 0        |                |
|                               | 9318 - Contract Services            | 15,787    | 16,010    | 35,000          | 35,000         | 36,225                | 36,225          | 0        |                |

The Budget Change Template describes the budget the department is requesting for the next year.

#### Important notes for data input

- The user can only update certain fields within Khalix.
- Fields with blue fonts are "Read Only".
- Highlighted fields contain sensitive personnel data and are "Read Only".
- Fields with black fonts may be updated.
- Once a change has been made and "submitted" it is a live change to the database.
- Enter the ending budget amount, not the increase or decrease to the budget amount.
- Do not use \$ symbols or commas when entering monetary amounts.

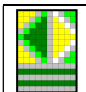

Khalix (KLX)

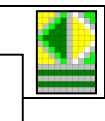

#### Available budget change data fields Department

+ Barnum Institute

#### Account

+ 93xx General Operating 9703 - Automobiles 9754 - Minor Equipment 9756 - Technology less than \$5,000 - **97**xx Capital Expenditures

#### Time periods

FY 07/08

FY 08/09

Original Budget 2009/10

Adjusted Budget December 09

Pre-Calculated Budget 10/11

Proposed Budget 10/11

Variance

Budget Comment 10/11

#### Line Item Detail

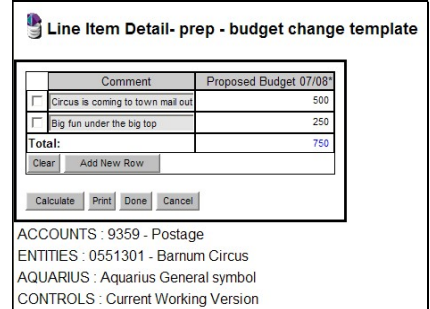

- Click the Rollup to see what departments make up the totals. If the user has access to only one department, the department name will be displayed.
- Click titles with a plus sign to "drill down" into the detail for those account groupings (e.g. 93xx).
- Individual accounts will total at the bottom into the general category (e.g. 9754).
- > Personnel accounts cannot be changed (except 9199).
- The only time period that will accept changes is Proposed Budget 09/10. All other time periods are readonly and serve as reference points (shown by blue font).
- > Total for fiscal year before last (FY 2008)
- > Total for previous fiscal year (FY 2009)
- > Original budget for current fiscal year (FY 2010)
- Revised budget for current fiscal year (FY 2010)
- Budget Office pre-calculated budget for upcoming fiscal year (FY 2011)
- Requested budget for upcoming fiscal year (FY 2011). NOTE: Enter the new amount, not increase or decrease
- The difference between the Budget Office precalculated budget and the user's proposed budget. Total budget changes must total to zero.
- Comments explaining changes to proposed budget. Limited to 100 characters.
- > Note: Advanced feature that is used by few users.
- Right click on a field and select *Line Item Detail* to add details to explain where a number came from (if necessary). The green bar on the left-hand side of the cell indicates that line item details are available.
- Click Calculate
- Click Done

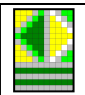

Khalix (KLX)

#### Available icons

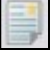

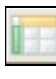

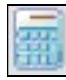

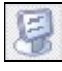

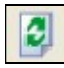

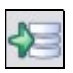

×

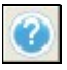

- Report View Changes the window to display only reporting mode (see example next page).
- Orientation and Symbol Selection Allows the user to change the format of the report.
- Calculate Allows the user's changes to be displayed in the window totals.
- Disable Conditional Displays Displays accounts with zero balances. This is how users enter values for accounts which have not previously been in their budget. Toggles data on / off.
- > Refresh Data Pulls a fresh copy of the data from the database.
- > Any changes entered since the last *Submit* will be lost.
- > *Submit* Save data and update template (use frequently).
- **Note:** This is different from the template being *submitted for approval*, which sends the template to the next user in the hierarchy. Only *submit for approval* if all data submission is complete. For more information on *submitting for approval*, see "Submitting Changes for Approval" section or click <u>here</u>.
  - Export to Excel Save the currently displayed data to an Excel spreadsheet. For more information, see "Download Data to Excel" section or click <u>here</u>.
  - > Help Brings up Khalix help pages.

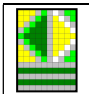

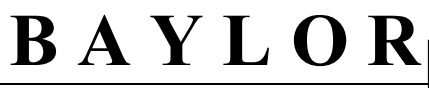

| 3 🔮 🍓 🖗 1                                               | × 0                                 |           |           |                            |                |                                |                       |          |                         |  |  |  |  |
|---------------------------------------------------------|-------------------------------------|-----------|-----------|----------------------------|----------------|--------------------------------|-----------------------|----------|-------------------------|--|--|--|--|
| Budget Change Template<br>0551302 - Barnum Clown School |                                     |           |           |                            |                |                                |                       |          |                         |  |  |  |  |
|                                                         |                                     | FY 07/08  | FY 08/09  | Original Budget<br>2009/10 | Adj Bud Dec 09 | Pre-Calculated Budget<br>10/11 | Proposed Budget 10/11 | Variance | Budget Comment<br>10/11 |  |  |  |  |
| 0551302 - Barnum Clown School                           | Gross Revenues                      | 1,555,477 | 1,164,425 | 1,389,700                  | 1,298,680      | 1,344,133                      | 1,344,133             |          |                         |  |  |  |  |
|                                                         |                                     |           |           |                            |                |                                |                       |          |                         |  |  |  |  |
|                                                         | 9120 - Full Time Permanent Employee |           |           | 131,000                    | 133,456        | 138,127                        | 138,127               |          |                         |  |  |  |  |
|                                                         | 912010 - Ft Perm - Admin & Prof     | 128,855   | 123,939   |                            |                |                                |                       |          |                         |  |  |  |  |
|                                                         | 915030 - F/E Supp Comp-Teaching     | 64,000    |           |                            |                |                                |                       |          |                         |  |  |  |  |
|                                                         | 915090 - F/E Supp Comp-Other        | 47,909    |           |                            |                |                                |                       |          |                         |  |  |  |  |
|                                                         | 9163 - Part-Time Lecturers          |           | 89,500    | 93,000                     | 97,500         | 100,913                        | 100,913               |          |                         |  |  |  |  |
|                                                         | 9190 - Budget Fringe Benefits       |           |           | 43,725                     | 44,487         | 48,044                         | 46,044                |          |                         |  |  |  |  |
|                                                         | 9191 - Unemployment Comp Reimb      | 7,544     | 984       |                            |                |                                |                       |          |                         |  |  |  |  |
|                                                         | 9195 - Group Insurance Plans Distr  | 15,248    | 12,619    |                            |                |                                |                       |          |                         |  |  |  |  |
|                                                         | 9197 - Retirement                   | 12,126    | 9,612     |                            |                |                                |                       |          |                         |  |  |  |  |
|                                                         | 9198 - Social Security              | 15,016    | 14,034    |                            |                |                                |                       |          |                         |  |  |  |  |
|                                                         | 91xx Personnel                      | 290,698   | 250,688   | 267,725                    | 275,443        | 285,084                        | 285,084               |          |                         |  |  |  |  |
|                                                         | 93xx General Operating              | 735,332   | 708,052   | 763,801                    | 678,216        | 701,954                        | 701,954               |          |                         |  |  |  |  |
|                                                         | 97xx Capital Expenditures           | 1,791     |           |                            |                |                                |                       |          |                         |  |  |  |  |
|                                                         | 98xx Distributed Expense            | 215,537   | 161,861   | 194,504                    | 184,225        | 190,673                        | 190,873               |          |                         |  |  |  |  |
|                                                         |                                     |           |           |                            |                |                                |                       |          |                         |  |  |  |  |
|                                                         | Net Surplus/(Deficit)               | 312 119   | 43.823    | 163.670                    | 160,796        | 168,422                        | 188.422               |          |                         |  |  |  |  |

Please note that the *Budget Change Summary Report* in the *Reports* section is the preferred document for printing, because it has been specially formatted for printing and is set up to suppress empty data fields.

#### Available budget change data fields

For an explanation of available data fields, see same section under input template or click here.

#### Available icons

Return to Input Mode – Changes the window from Report Mode to where data may be input.

0

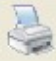

- X

- Print Preview Options Allows the user to change the default
- Quick Print Prints the page without changes to the default printing preferences.

report printing settings and print the report

- Show Comments This option will not be used in the current implementation of the software.
- Export to Excel Save the currently displayed data to an Excel spreadsheet. For more information, see "Download Data to Excel" section or click <u>here</u>.
- > Help Brings up Khalix help pages.

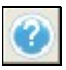

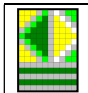

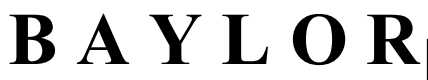

#### **Budget Change Summary Report**

#### 🗄 Report Templates

- bg operating balances
- bg operating expenses gauge
- bg original budget
  bg revenues gauge
- bg stack bar expenses
- prep budget change summary
- prep capital equipment report
- prep contract services report
- prep financial summary
- prep personnel report

 Click Budget Change Summary under Report Templates.

| 0 🖪 🦉 🍓                       | ≥ × 0                                 |                                               |                                                |                                |                          |          |                         |
|-------------------------------|---------------------------------------|-----------------------------------------------|------------------------------------------------|--------------------------------|--------------------------|----------|-------------------------|
|                               | BUDO                                  | BAYLOR U<br>GET CHANGE SUN<br>0551302 - Barnu | NIVERSITY<br>IMARY REPORT 20<br>m Clown School | 10/11                          |                          |          |                         |
|                               |                                       | Original Budget<br>2009/10                    | Adj Bud Dec 09                                 | Pre-Calculated<br>Budget 10/11 | Proposed Budget<br>10/11 | Variance | Budget Comment<br>10/11 |
| 0551302 - Barnum Clown School | Net Revenues                          | 1,389,700.00                                  | 1,298,680.00                                   | 1,344,133.00                   | 1,344,133.00             |          |                         |
|                               | 91xx Personnel                        | 267,725.00                                    | 275,443.00                                     | 285,084.00                     | 285,084.00               |          |                         |
|                               | 9303 - Advertising                    | 323,880.00                                    | 260,715.00                                     | 269,840.00                     | 269,840.00               |          |                         |
|                               | 9318 - Contract Services              | 35,000.00                                     | 35,000.00                                      | 36,225.00                      | 36,225.00                |          |                         |
|                               | 9332 - Equipment Not Owned By Baylor  | 44,000.00                                     | 32,753.00                                      | 33,899.00                      | 33,899.00                |          |                         |
|                               | 9333 - Food Expense                   | 88,835.00                                     | 88,835.00                                      | 91,944.00                      | 91,944.00                |          |                         |
|                               | 9340 - Honorarium & Professional Fees | 5,000.00                                      | 5,000.00                                       | 5,175.00                       | 5,175.00                 |          |                         |
|                               | 9342 - Guests & Entertainment         | 7,004.00                                      | 7,004.00                                       | 7,249.00                       | 7,249.00                 |          |                         |
|                               | 9343 - Housing Expense                | 52,522.00                                     | 52,522.00                                      | 54,360.00                      | 54,360.00                |          |                         |
|                               | 9358 - Memberships                    | 1,500.00                                      | 1,500.00                                       | 1,553.00                       | 1,553.00                 |          |                         |
|                               | 9359 - Postage                        | 3,000.00                                      | 3,000.00                                       | 3,105.00                       | 3,105.00                 |          |                         |
|                               | 9360 - Repairs and Maintenance        | 1,000.00                                      | 1,000.00                                       | 1,035.00                       | 1,035.00                 |          |                         |
|                               | 9367 - Recruiting Students            | 5,000.00                                      | 5,000.00                                       | 5,175.00                       | 5,175.00                 |          |                         |
|                               | 9370 - Supplies                       | 55,333.47                                     | 55,333.47                                      | 57,270.00                      | 57,270.00                |          |                         |
|                               | 9371 - Duplicating/Copier Services    | 1,228.75                                      | 1,228.75                                       | 1,270.00                       | 1,270.00                 |          | ****                    |
|                               | 9372 - Printing                       | 2,000.00                                      | 2,000.00                                       | 2,070.00                       | 2,070.00                 |          | ****                    |
|                               | 9376 - Telephone Expense              | 5,000.00                                      | 5,000.00                                       | 5,175.00                       | 5,175.00                 |          |                         |
|                               | 9382 - Travel - Individual            | 20,000.00                                     | 20,000.00                                      | 20,700.00                      | 20,700.00                |          |                         |
|                               | 9389 - Travel - Group                 | 98,500.00                                     | 98,500.00                                      | 101,948.00                     | 101,948.00               |          |                         |
|                               | 9399 - Miscellaneous Oper Exp         | 15,000.00                                     | 3,827.00                                       | 3,961.00                       | 3,961.00                 |          |                         |
|                               | 93xx General Operating                | 763,801.22                                    | 678,216.22                                     | 701,954.00                     | 701,954.00               |          |                         |
|                               | 98xx Distributed Expense              | 194,504.00                                    | 184,225.00                                     | 190,673.00                     | 190,673.00               |          |                         |
|                               | Expenses                              | 1,226,030.22                                  | 1,137,884.22                                   | 1,177,711.00                   | 1,177,711.00             |          |                         |
|                               | Statement of Revenues & Expenses      | 163,669.78                                    | 160,795.78                                     | 166,422.00                     | 166,422.00               |          |                         |

The *Budget Change Summary* Report compares the original budget and revised budgets for the current fiscal year. It also shows the pre-calculated and proposed budgets for the upcoming fiscal year and calculates a variance. It is formatted for printing.

#### Available budget change data fields

#### Department

+ Barnum Institute

#### Account

| + 93xx General Operating          | _  |
|-----------------------------------|----|
| 9703 - Automobiles                |    |
| 9754 - Minor Equipment            |    |
| 9756 - Technology less than \$5,0 | 00 |
| - 97xx Capital Expenditures       |    |

#### **Time periods** Original Budget 2009/10

- Click the Rollup to see what departments make up the totals. If the user has access to only one department, the department name will be displayed.
- Click titles with a plus sign to "drill down" into the detail for those account groupings (e.g. 93xx).
- Individual accounts will total at the bottom into the general category (e.g. 9754).
- > Personnel accounts cannot be changed (except 9199).
- > Original budget for current fiscal year (FY 2010).

| B A                         | Y | LOR <i>Khalix (KLX)</i>                                                                                                    |
|-----------------------------|---|----------------------------------------------------------------------------------------------------|
| Adjusted Budget December 09 | ۶ | Revised budget for current fiscal year (FY 2010).                                                                                              |
| Pre-Calculated Budget 10/11 | ۶ | Budget Office pre-calculated budget for upcoming fiscal year (FY 2011).                                                                        |
| Proposed Budget 10/11       |   | Requested budget for upcoming fiscal year (FY 2011).                                                                                           |
| Variance                    | ۶ | The difference between the Budget Office pre-<br>calculated budget and the user's proposed budget. Total<br>budget changes must total to zero. |
| Budget Comment 10/11        | ۶ | Comments explaining changes to proposed budget.<br>Limited to 100 characters.                                                                  |

#### Available icons

For an explanation of available icons, see list of "Available Icons" at end of manual or click here.

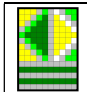

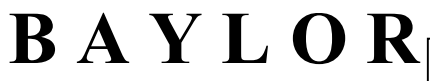

≻

Khalix (KLX)

Click Financial Summary under Report Templates.

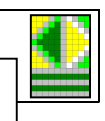

#### **Financial Summary Report**

#### **Report Templates**

- bg operating balances ٠ ٠
- bg operating expenses gauge bg original budget ٠
- ٠ bg - revenues gauge
- bg stack bar expenses
- prep budget change summary ٠
- prep capital equipment report
- prep contract services report .
- . prep - financial summary prep - personnel report

| 2 🖪 🂐 🤞                       | ≥ 🛛 🕜                                    |                                                                |                          |              |                            |                |
|-------------------------------|------------------------------------------|----------------------------------------------------------------|--------------------------|--------------|----------------------------|----------------|
|                               | FINANCI<br>0551                          | BAYLOR UNIVERSITY<br>IAL SUMMARY REPOR<br>302 - Barnum Clown S | ř<br>RT 2010/11<br>chool |              |                            |                |
|                               |                                          | FY 06/07                                                       | FY 07/08                 | FY 08/09     | Original Budget<br>2009/10 | Adi Bud Dec 09 |
| 0551302 - Barnum Clown School | Net Revenues                             | 1,118,040.00                                                   | 1,555,477.00             | 1,164,424.58 | 1,389,700.00               | 1,298,680.00   |
|                               |                                          |                                                                |                          |              |                            |                |
|                               | 91xx Personnel                           | 294,554,33                                                     | 290.697.95               | 250.688.20   | 267.725.00                 | 275,443.00     |
|                               | 9303 - Advertising                       | 226,607,00                                                     | 342,817,48               | 308,969.61   | 323,880.00                 | 260,715.00     |
|                               | 9318 - Contract Services                 | 30,317.00                                                      | 15,786.50                | 16,010.00    | 35,000.00                  | 35,000.00      |
|                               | 931840 - Contract Services-Team Building | 4,785.00                                                       | 4,041.05                 | 3,960.00     |                            |                |
|                               | 9332 - Equipment Not Owned By Baylor     |                                                                | 35,209.40                | 38,491,19    | 44,000.00                  | 32,753.00      |
|                               | 9333 - Food Expense                      | 73,548.44                                                      | 91,572.37                | 83,564.79    | 88,835.00                  | 88,835.00      |
|                               | 9340 - Honorarium & Professional Fees    | 175.00                                                         | 73.08                    | 5,992.74     | 5,000.00                   | 5,000.00       |
|                               | 934040 - Other Professional Fees         |                                                                | 535.00                   | 887.50       |                            |                |
|                               | 934090 - Reimburse Expense Honarium      | 215.00                                                         | 245.20                   | 39.00        |                            |                |
|                               | 9342 - Guests & Entertainment            | 9,424.93                                                       | 5,744.89                 | 9,052.10     | 7,004.00                   | 7,004.00       |
|                               | 9343 - Housing Expense                   | 65,388.73                                                      | 44,244.92                | 50,582.16    | 52,522.00                  | 52,522.00      |
|                               | 9357 - Personnel Recruitment             |                                                                | 2,497.20                 |              |                            |                |
|                               | 9358 - Memberships                       | 1,930.00                                                       | 2,250.00                 | 1,045.50     | 1,500.00                   | 1,500.00       |
|                               | 9359 - Postage                           | 1,448.09                                                       | 1,383.56                 | 1,412.61     | 3,000.00                   | 3,000.00       |
|                               | 9360 - Repairs and Maintenance           |                                                                |                          | 993.00       | 1,000.00                   | 1,000.00       |
|                               | 9367 - Recruiting Students               |                                                                | 166.15                   | 2,882.21     | 5,000.00                   | 5,000.00       |
|                               | 9370 - Supplies                          | 14,404.70                                                      | 11,412.63                | 3,921.76     | 55,333.47                  | 55,333.47      |
|                               | 937010 - Supplies - Books & Periodicals  | 39,132.15                                                      | 28,170.62                | 39,208.62    |                            |                |
|                               | 937020 - Supplies - Bookstore            | 630.00                                                         | 1,134.00                 | 704.00       |                            |                |
|                               | 937030 - Supplies - Copying              | 65.37                                                          | 290.19                   | 1,277.28     |                            |                |
|                               | 937035 - Supplies - Departmental Copies  |                                                                | 621.02                   |              |                            |                |
|                               | 937045 - Supplies - Postage Serv Fees    | 149.90                                                         | 804.59                   |              |                            |                |
|                               | 937050 - Supplies - Laboratory           |                                                                |                          | 1,448.50     |                            |                |
|                               | 937060 - Supplies - Printing             |                                                                | 439.56                   | 195.33       |                            |                |
|                               | 937095 - Supplies-Purchasing Card        | 7,877.71                                                       | 4,609.41                 | 7,377.88     |                            |                |
|                               | 9371 - Duplicating/Copier Services       |                                                                |                          |              | 1,228.75                   | 1,226.75       |
|                               | 9372 - Printing                          | 1,487.65                                                       | 1,793.32                 | 3,505.81     | 2,000.00                   | 2,000.00       |
|                               | 9376 - Telephone Expense                 | 6,119.92                                                       | 6,283.76                 | 3,952.49     | 5,000.00                   | 5,000.00       |
|                               | 9382 - Travel - Individual               | 32,965.22                                                      | 23,311.91                | 17,624.00    | 20,000.00                  | 20,000.00      |
|                               | 938295 - Travel Card                     | 142.96                                                         |                          |              | · ····                     |                |
|                               | 9389 - Travel - Group                    | 63,685.50                                                      | 109,894.33               | 103,147.32   | 98,500.00                  | 98,500.00      |
|                               | 9399 - Miscellaneous Oper Exp            |                                                                |                          | 1,809.00     | 15,000.00                  | 3,827.00       |
|                               | 93xx General Operating                   | 580,300.27                                                     | 735,332.14               | 708,052.40   | 763,801.22                 | 678,216.22     |
|                               | 97xx Capital Expenditures                | 9,761.03                                                       | 1,790.50                 |              |                            |                |
|                               | 98xx Distributed Expense                 | 170,445.00                                                     | 215,538.98               | 161,861.00   | 194,504.00                 | 184,225.00     |
|                               | Expenses                                 | 1,055,060.63                                                   | 1,243,357.57             | 1,120,601.60 | 1,226,030.22               | 1,137,884.22   |
|                               |                                          |                                                                |                          |              |                            |                |
|                               | Statement of Revenues & Expenses         | 62,979.37                                                      | 312,119.43               | 43,822.98    | 163,669.78                 | 160,795.78     |

The Financial Summary Report compares the actual amounts for the past three fiscal years to the revised current budget for the current fiscal year.

#### Available financial summary data fields

Department

+ Barnum Institute

Click the Rollup to see what departments make up the ≻ totals. If the user has access to only one department, the department name will be displayed.

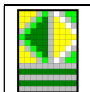

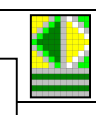

#### Account

| + 93xx General Operating            |
|-------------------------------------|
| 9703 - Automobiles                  |
| 9754 - Minor Equipment              |
| 9758 - Technology less than \$5,000 |
| - 97xx Capital Expenditures         |

#### **Time periods**

FY 06/07

FY 07/08

FY 08/09

Original Budget 2009/10

Adjusted Budget December 09

#### Available icons

For an explanation of available icons, see list of "Available Icons" at end of manual or click here.

Click titles with a plus sign to "drill down" into the ≻ detail for those account groupings (e.g. 93xx).

Khalix (KLX)

- ≻ Individual accounts will total at the bottom into the general category (e.g. 9754).
- Personnel accounts cannot be changed (except 9199).  $\triangleright$
- Total for fiscal year two years prior (FY 2007) ۶
- Total for fiscal year before last (FY 2008) ≻
- Total for previous fiscal year (FY 2009) ۶
- Original budget for current fiscal year (FY 2010) ≻
- Revised budget for current fiscal year (FY 2010) ≻

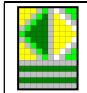

### Additional KLX tools

#### **Downloading Data to Excel**

In this latest version of KLX, users have the option to download data from templates (in input or report view) and reports into Excel. These documents can be saved and modified like any other Excel document. As a result, users can format these documents for printing at their own convenience.

Note: The data in KLX will remain the official record of your submissions.

≻

 $\triangleright$ 

To download KLX data to Excel, follow these steps:

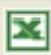

Click the Export to Excel icon

| Output Format                      | ×      |
|------------------------------------|--------|
| How do you want to save your data? | OK     |
| <ul> <li>As displayed</li> </ul>   | Cancel |
| O In Pivot Table format            |        |

Either choice

- Choose the Output Format
  - a. As displayed Data will load exactly as it did in KLX
  - b. In Pivot Table format Data will be available in pivot table
- Decide where to save the file, e.g. desktop, my documents, or a network drive
- Name the file appropriately

#### **Printing Reports**

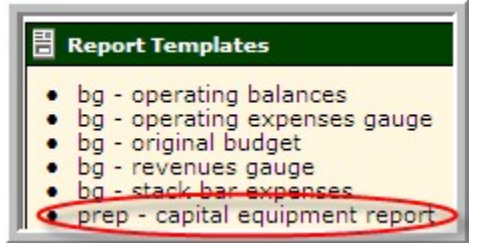

- Click Capital Equipment Report under Report Templates
- **Note**: The *Capital Equipment Report* is only an example. All printing on KLX follows these steps.

| 2 🖪 🎐                   | 🎍 🖻 🗷 🔞                                                                                                    |                     |                        |          |                      |
|-------------------------|----------------------------------------------------------------------------------------------------|---------------------|------------------------|----------|----------------------|
| CAPITAL EQUIPMENT R     | EQUESTS                                                                                                    |                     |                        |          |                      |
|                         |                                                                                                    | Item Description 1  | Item Description 2     | Priority | Amount of<br>Request |
| 0551301 - Barnum Circus | Automobiles Item 1                                                                                               | 2008 Honda Civic LX | Automatic transmisison | 1        | 19,000               |
|                         | Automobiles Item 2                                                                                               | 2008 Ford F-150     | Super Cab              | 2        | 28,000               |
|                         | 9703 Automobiles                                                                                                 |                     |                        |          | 47,000               |
|                         |                                                                                                    |                     |                        |          |                      |
|                         | Equip equal to or greater than \$5K Item 1                                                                       | Wood chipper        | 120 hp                 | 3        | 50,000               |
|                         | 9705 Equipment equal to or greater than \$5,000                                                                  |                     |                        |          | 50,000               |
|                         | and the second second second second second second second second second second second second second second second |                     |                        |          |                      |
|                         | Tech equal to or greater than \$5K Item 1                                                                        | IBM blade server    |                        | 4        | 25.000               |
|                         | 9706 Technology equal to or greater than \$5,000                                                                 |                     |                        |          | 25,000               |
|                         | and the state of the second second second second                                                                 |                     |                        |          |                      |
|                         | Work of Art Item 1                                                                                               | Bronze bear statue  |                        | 5        | 50.000               |
|                         | 9707 Works of Art/Collections                                                                                    |                     |                        |          | 50,000               |
|                         |                                                                                                    |                     |                        |          |                      |
|                         | Equip less than \$5K Item 1                                                                                      | A/C tools           |                        | 6        | 1,000                |
|                         | 9754 Minor Equipment less than \$5,000                                                                           |                     |                        |          | 1,000                |
|                         | and a photo of a failed and the failer                                                                           |                     | •                      |          |                      |
|                         | Tech less than \$5K Item 1                                                                                       | 2 laptop computers  | Dell                   | 7        | 3.000                |
|                         | 9756 Minor Technology less than \$5,000                                                                          |                     |                        |          | 3,000                |
|                         | see a local of the second second second second                                                                   |                     | •                      |          |                      |
|                         | Capital Details                                                                                                  |                     |                        |          | 176,000              |
| Barnum Institute        | Capital Details                                                                                                  |                     |                        |          | 176,000              |

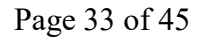

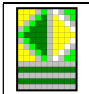

Khalix (KLX)

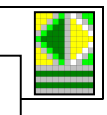

#### **Print Preview**

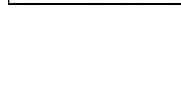

Barnum Institute

| 100 |    |
|-----|----|
| 25  |    |
| PS: | 20 |
| 13  | -  |

| Preview O                           | ptions                                    |
|-------------------------------------|-------------------------------------------|
| Print Size:                         |                                           |
| <ul> <li>Adjust to</li> </ul>       | : 100 % of normal size                    |
| C Fit to one                        | e page wide                               |
| Layout                              |                                           |
| Print Order:                        | Across, then down (Z) 💌                   |
| Orientation:                        | Portrait 💌                                |
| Page Size:                          | Letter 💌                                  |
| NOTE: Please m<br>these layout sett | natch your printer settings with<br>ings. |
|                                     | OK Cancel                                 |

| Print Size:         | 24               |
|---------------------|------------------|
| C Adjust to: 100    | % of normal size |
| Fit to one page wid | le               |

| Print Order: | Across, then down (Z) 💌 |
|--------------|-------------------------|
|              | Down, then across (N)   |
|              | Across, then down (Z)   |
|              |                         |
| Orientation: | Portrait 💌              |
|              | Portrait                |
|              | Landscape               |
|              |                         |
| Page Size:   | Letter 🕶                |
|              | Letter                  |
|              | Legal                   |
|              | A4<br>A5                |
|              |                         |
| OK           |                         |

- Click the rollup to see a breakdown of what departments are included. If the user has access to only one department, the department name will display here.
- Click *Preview Options* Allows the user to change the default report printing settings and print the report

- ➢ Select Print Size
  - Enter a percentage of Magnification / Reduction

OR

- Fit to one page wide
   Automatically chooses a size consistent
   with the width of the paper.
- When reducing the print size, select a Print Order to determine how multiple pages of information will print on one page of paper
- Choose whether the Printer will print Portrait (8.5 X 11) or Landscape (11 X 8.5)
- Select a *Page Size*. This will almost always be Letter.

Click OK

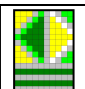

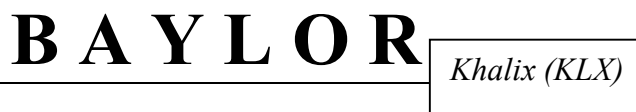

| Print Preview           |                                                  |                                                                                   |                                   |                    |                          |                 |
|-------------------------|--------------------------------------------------|-----------------------------------------------------------------------------------|-----------------------------------|--------------------|--------------------------|-----------------|
| Print Setup             | Previous                                         | Next Zoom Help Close                                                              |                                   |                    |                          |                 |
|                         |                                                  |                                                                                   |                                   |                    |                          |                 |
|                         |                                                  |                                                                                   |                                   |                    |                          |                 |
|                         |                                                  |                                                                                   |                                   |                    |                          |                 |
| CANTAL EQUINE AT REQUES | Té                                               |                                                                                   |                                   |                    |                          |                 |
| CANTAL EQUIPMENT REQUES | 76                                               | bur Daurgein i                                                                    | Ser Davigtor (                    | 2 ria risp         | Anna ann a'<br>Eaga ann  | CiglelCare of   |
| CAPITAL EQUIPMENT BEQUE | te<br>sumaNustum :                               | ber Zussergein i<br>2017 Danie Onie 1.5 Augustu ist                               | Sur Daarigter :                   | 2 riarity          | Artistica"<br>Seguer     | Carge I Carp or |
| GARTAL BOUTHERT BEOUTE  | Td<br>Lanna Milas Fann II<br>Lanna Milas Fann II | ნილ წილაწერიი :<br>2011 წელის წერი 1.0 კი დიდის რ<br>2011 წელი წერი 1.0 წელი წერი | bur Daariyian I<br>Muruka Saariya | Eriarity<br>1<br>3 | Arasını<br>İstan<br>2.00 | Cogle I Carp of |

- > Review the Print Preview
- Click the Print button to send the document ≻ to the printer

| 0.000             |
|-------------------|
| rt Office Documer |
| (                 |
|                   |
| >                 |
| Preferences       |
|                   |
| Find Printer      |
|                   |
| es: 1 🔿           |
|                   |
|                   |
|                   |
|                   |

Drint Drov

#### Preferences

| 😓 Printing Preferences                                                                                                    | ? 🔀       |
|----------------------------------------------------------------------------------------------------|-----------|
| Layout Paper/Quality<br>Orientation<br>Potrait<br>@Landscape<br>Pages Order<br>@ Front to Back<br>@Back to Front<br>Pages Per Sheet 1 |           |
|                                                                                                    | Advanced  |
|                                                                                                    | OK Cancel |

- > (Optional) Click *Preferences*
- > If preferences have been changed in the print preview process, the same preferences need to be changed in the printer preferences step. Otherwise, the document will print without any changes.

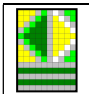

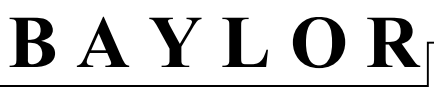

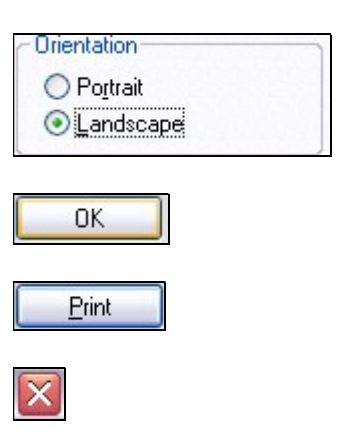

#### **Quick Print**

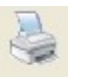

- > Click Landscape under Orientation
- ➢ Click OK
- > Click *Print* on the Print dialog box
- > Click *Close* to shut down the window
- Quick Print Prints the page without changes to the default printing preferences.

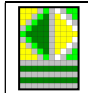

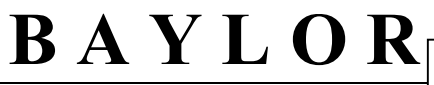

#### **Submitting Changes for Approval**

#### Using Approval Workflow via an Input Template

#### Input Templates

- prep budget change
- template
  prep multi-departmental
- budget change template
- Click *Budget Change Template* to open the template. This will work from the other templates as well.

|                               | s 45 🗶 😮                            |           |           |                            |                |                                |                          |          |                         |
|-------------------------------|-------------------------------------|-----------|-----------|----------------------------|----------------|--------------------------------|--------------------------|----------|-------------------------|
|                               |                                     | FY 07/08  | FY 08/09  | Original Budget<br>2009/10 | Adj Bud Dec 09 | Pre-Calculated Budget<br>10/11 | Proposed Budget<br>10/11 | Variance | Budget Comment<br>10/11 |
| 0551302 - Barnum Clown School | + Gross Revenues                    | 1,555,477 | 1,164,425 | 1,389,700                  | 1,298,680      | 1,344,133                      | 1,344,133                | 0        | 0                       |
|                               | 9120 - Full Time Permanent Employee | 0         | 0         | 131,000                    | 133,456        | 138,127                        | 138,127                  | 0        | 0                       |
|                               | 912010 - Ft Perm - Admin & Prof     | 128,855   | 123,939   | 0                          | 0              | 0                              | 0                        | 0        | 0                       |
|                               | 915030 - F/E Supp Comp-Teaching     | 64,000    | 0         | 0                          | 0              | 0                              | 0                        | 0        | 0                       |
|                               | 915090 - F/E Supp Comp-Other        | 47,909    | 0         | 0                          | 0              | 0                              | 0                        | 0        | 0                       |
|                               | 9163 - Part-Time Lecturers          | 0         | 89,500    | 93,000                     | 97,500         | 100,913                        | 100,913                  | 0        | 0                       |
|                               | 9190 - Budget Fringe Benefits       | 0         | 0         | 43,725                     | 44,487         | 46,044                         | 46,044                   | 0        | 0                       |
|                               | 9191 - Unemployment Comp Reimb      | 7,544     | 984       | 0                          | 0              | 0                              | 0                        | 0        | 0                       |
|                               | 9195 - Group Insurance Plans Distr  | 15,248    | 12,619    | 0                          | 0              | 0                              | 0                        | 0        | 0                       |
|                               | 9197 - Retirement                   | 12,126    | 9,612     | 0                          | 0              | 0                              | 0                        | 0        | 0                       |
|                               | 9198 - Social Security              | 15,016    | 14,034    | 0                          | 0              | 0                              | 0                        | 0        | 0                       |
|                               | - 91xx Personnel                    | 290,698   | 250,688   | 267,725                    | 275,443        | 285,084                        | 285,084                  | 0        | 0                       |
|                               | 9303 - Advertising                  | 342,817   | 308,970   | 323,880                    | 260,715        | 269,840                        | 269,840                  | 0        | 0                       |
|                               | 9318 - Contract Services            | 15,787    | 16,010    | 35,000                     | 35,000         | 36,225                         | 36,225                   | 0        | 0                       |

- > Make changes to the template as necessary
- ➢ Submit − Save Document

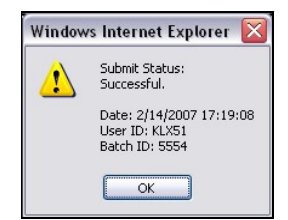

- Click OK
- When you exit an input template, you will be prompted to "Submit for Approval". This step will send the data to the next approval step in the hierarchy. Once an input template is submitted for approval, the data cannot be changed by the original user. Therefore, make sure your data is final before submitting a template for approval. A request that has been *submitted for approval* may or may not eventually be approved.
- However, if the data in the input template is final, you can submit it via the process below.

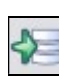

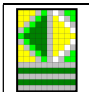

# BAYLOR Khalix (KLX)

| V   | Vorkflow status of prep - budget change template                  |                |               |
|-----|-------------------------------------------------------------------|----------------|---------------|
| Sel | ect steps to "Submit for Approval":                               |                |               |
|     | Workflow Description                                              | Current Status | Warnings      |
| •   | Budget Change Template : D0551301 - 0551301 - Barnum Circus       | In progress    |               |
|     | Budget Change Template : D0551302 - 0551302 - Barnum Clown School | In progress    |               |
|     | Budget Change Template : D0551303 - 0551303 - Menagerie           | Not started    |               |
|     | Budget Change Template : D0551304 - 0551304 - Tent Maintenance    | Not started    |               |
|     | Budget Change Template : D0551305 - 0551305 - Acrobatics          | Not started    |               |
|     | Budget Change Template : D0551306 - 0551306 - Elephant Training   | Not started    |               |
|     | mmente: Deady far energyel                                        |                | Submit Cancel |

7

Click checkbox by the department(s) which are ready to be ۶ submitted for approval.

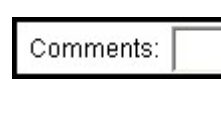

Submit

Cancel

- ≻ Enter Comments as necessary.
- $\geq$ Click Submit. Once the template has been submitted for approval, it may not be updated. An approved request is not an approval of funding.
- OR Click Cancel to save your changes to the database but not ۶ submit the template for approval to the next step in the approval hierarchy.
- Note: Once a user has clicked *Submit*, he or she will be locked out of the applicable input template (and no longer able to enter data) unless the key budget contact resets the data to "in progress" using Approval Workflow. It is therefore necessary for users to remember to click Cancel each time this screen appears until the input template is complete.

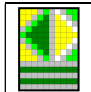

Khalix (KLX)

# 0

#### Status changes

To view the updated status of a department, click the *Refresh* button on your web browser. If the status did not change, log out of KLX and then log back in. The new status will now appear under the Approval Workflow section of the home page. If no status data is underneath an Approval Workflow sections, then all required steps have been completed.

#### Using Approval Workflow via the Home Page

#### When to use Approval Workflow:

Approval Workflow via the home page should be used only when no further modifications are required to an input template but you still need to submit the data for approval.

#### 🕄 Approval Workflow

- Capital Expenditures

   O You have areas that have not been started.
- Personnel Cost Detail

   You have areas that have not been started.
- Contract Services

   O You have areas that have not been started.
- Budget Change Template
  - O You have submissions to approve.

A screen similar to the following will appear:

- O You have areas to submit for approval.
- You have areas that have not been started.

- Watch the Approval Workflow window to see outstanding tasks
- Click on a Workflow process
   (Budget Change Template will be our example here) to see all Budget Change Templates

| Vorkflow                                                                                                    |             |                                                                                                    |                                                                                                    |
|----------------------------------------------------------------------------------------------------|-------------|----------------------------------------------------------------------------------------------------|----------------------------------------------------------------------------------------------------|
| ND   HELP   CLOSE Khalix Training Grp11/                                                                                                    | Key E       | Budget Contacts - Administra                                                                                                    | tive 2/14/2                                                                                                    |
| cess View<br>To Hierarchy View<br>Budget Change Template                                                                                                    |             |                                                                                                    | Refresh                                                                                                    |
| ALL Winer/Approvers Khalix Training Grp                                                                                                    | 511         | ×                                                                                                    | View Details                                                                                                    |
|                                                                                                    |             |                                                                                                    |                                                                                                    |
| uroval Step                                                                                                    | Statu       | s Owners                                                                                                    | Approvers                                                                                                    |
| dget Change Template : WORKBARNUM - Barnum Institute                                                                                                    | Z           | Khalix Training Grp11                                                                                                    | Approvers                                                                                                    |
| dget Change Template : WORKBARNUM - Barnum Institute<br>dget Change Template : D0551301 - 0551301 - Barnum Circus                                                                                                    | X<br>X<br>X | Khalix Training Grp11<br>Khalix Training Grp11                                                                                                    | Khalix Training Grp11                                                                                                    |
| dget Change Template : WORKBARNUM - Barnum Institute<br>dget Change Template : D0551301 - 0551301 - Barnum Circus<br>dget Change Template : D0551302 - 0551302 - Barnum Clown School                                                                                                    | Z<br>Z<br>Z | Khalix Training Grp11<br>Khalix Training Grp11<br>Khalix Training Grp11                                                                            | Khalix Training Grp11<br>Khalix Training Grp11                                                                            |
| dget Change Template : WORKBARNUM - Barnum Institute<br>dget Change Template : D0551301 - 0551301 - Barnum Circus<br>dget Change Template : D0551302 - 0551302 - Barnum Clown School<br>dget Change Template : D0551303 - 0551303 - Menagerie                                                                                                    |             | Khalix Training Grp11<br>Khalix Training Grp11<br>Khalix Training Grp11<br>Khalix Training Grp11                                                   | Khalix Training Grp11<br>Khalix Training Grp11<br>Khalix Training Grp11<br>Khalix Training Grp11                          |
| dget Change Template : WORKBARNUM - Barnum Institute<br>dget Change Template : D0551301 - 0551301 - Barnum Circus<br>dget Change Template : D0551302 - 0551302 - Barnum Clown School<br>dget Change Template : D0551303 - 0551303 - Menagerie<br>dget Change Template : D0551304 - 0551304 - Tent Maintenance                                                           |             | Khalix Training Grp11<br>Khalix Training Grp11<br>Khalix Training Grp11<br>Khalix Training Grp11<br>Khalix Training Grp11                          | Khalix Training Grp11<br>Khalix Training Grp11<br>Khalix Training Grp11<br>Khalix Training Grp11                          |
| dget Change Template : WORKBARNUM - Barnum Institute<br>dget Change Template : D0551301 - 0551301 - Barnum Circus<br>dget Change Template : D0551302 - 0551302 - Barnum Clown School<br>dget Change Template : D0551303 - 0551303 - Menagerie<br>dget Change Template : D0551304 - 0551304 - Tent Maintenance<br>dget Change Template : D0551305 - 0551305 - Acrobatics |             | Khalix Training Grp11<br>Khalix Training Grp11<br>Khalix Training Grp11<br>Khalix Training Grp11<br>Khalix Training Grp11<br>Khalix Training Grp11 | Khalix Training Grp11<br>Khalix Training Grp11<br>Khalix Training Grp11<br>Khalix Training Grp11<br>Khalix Training Grp11 |

#### LEGEND

Click on *Legend* in the upper-left corner of the screen to make the following key appear:

| Legena                |                     |                          |            |                   |
|-----------------------|---------------------|--------------------------|------------|-------------------|
| 🕒 Not started 🗙 Rejec | ted 🛛 🖉 In progress | 👼 Submitted for approval | 🖌 Approved | 🛻 Multiple Owners |

|  |   |          | 1 |  |  |
|--|---|----------|---|--|--|
|  |   | <u> </u> | L |  |  |
|  |   |          | L |  |  |
|  |   |          | L |  |  |
|  | - | - 10     | L |  |  |
|  |   |          | L |  |  |
|  |   |          | L |  |  |
|  |   |          | L |  |  |

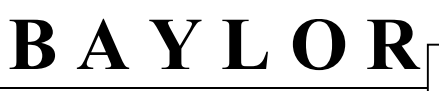

To Hierarchy View

- > Click on Hierarchy View to see departments in order
- 0551301 Barnum Circus
- Click the department to submit for approval and the following screen will appear:

| https://psoft.bay  | lor.edu/?KhalixPro    | cessing=1&KhalixIdenti | fier=klxtrn&KhalixWeb   | SID=1000.Zih0cMob - \ | Vindows Internet | Explorer               | _ 0       |
|--------------------|-----------------------|------------------------|-------------------------|-----------------------|------------------|------------------------|-----------|
| Vorkflow           | 7                     |                        |                         |                       |                  |                        |           |
| END   HELP   CLOSE |                       | Khalix                 | Training Grp14/ Departm | nent Heads            |                  |                        | 2/14/200  |
| gend               |                       |                        |                         |                       |                  |                        |           |
| Not started        | X Rejected            | In progress            | Submitted for ap        | proval                | ✓ Approved       | Multiple Owners        |           |
| ep View            |                       |                        |                         |                       |                  |                        |           |
| To Process View    |                       |                        |                         |                       |                  |                        | Refresh   |
| Budget Chan        | ge Template           |                        |                         |                       |                  |                        |           |
| dget Change Temp   | olate >               |                        |                         |                       |                  |                        |           |
| tatus              |                       |                        |                         |                       |                  |                        |           |
| Change Status      | ~ Comment             |                        |                         | Reset                 |                  |                        |           |
| oproval Step       |                       |                        | Status Owners           | Approvers             | Modified By      | On Date                | With      |
|                    |                       |                        | Status Onners           | Approvers             | Modified by      |                        | Comment   |
| idget Change Tem   | iplate : D0551302 - 0 | J551302 - Barnum Clown | School g Khalix Ira     | aining Grp14          | Khalix Training  | 3rp142/14/2007 09:24:3 | comment:  |
|                    |                       |                        |                         |                       |                  |                        | changed   |
|                    |                       |                        |                         |                       |                  |                        | Progress  |
|                    |                       |                        |                         |                       |                  |                        | upload of |
|                    |                       |                        |                         |                       |                  |                        | database  |
|                    |                       |                        |                         |                       |                  |                        |           |
| Status I           | History Dependen      | t Steps                |                         |                       |                  |                        |           |
| a 🗖 🥺              |                       |                        |                         |                       |                  |                        |           |
| - m 3              | v 🔮                   |                        |                         |                       |                  |                        |           |

| Status                 |   |
|------------------------|---|
| Change Status          | ~ |
| Change Status          |   |
| Rejected               |   |
| In progress            |   |
| Submitted for approval |   |
| Approved               |   |

Change Status...

This is a

Submit

comment

- Click the arrow to the right of *Change Status* for all available options to appear
- Select Submitted for approval to send the department request to the next level for review

- > Enter any *comments* regarding the change in status
- Click *Submit* to change the status of the department.

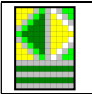

Change Status.

Approval Step

<

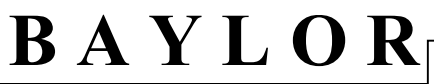

Once the template has been submitted, it may not be updated. A request that has been submitted may or may not eventually be approved

The following screen will appear after the Submit button has been clicked:

| Confirm Status Change                                                           |                                                         |                                     |                            |                         |
|---------------------------------------------------------------------------------|---------------------------------------------------------|-------------------------------------|----------------------------|-------------------------|
| Caution: The status "S                                                          | ibmitted for approval" will prevent i                   | users from updatin                  | g the underlying (         | jata area.              |
| 🛃 Approval Step                                                                 |                                                         | From Status                         | To Status                  | With Comment            |
| Budget Change Ten                                                               | nplate - 0551301 - Barnum Circus                        | X                                   | <b>1</b>                   | This is a comment       |
|                                                                                 | Status will be c                                        | hanged. Do you                      | wish to continue           | e? OK Cancel            |
| >                                                                               | Make sure the box to the l                              | eft of the depa                     | rtment contai              | ns a check-mark.        |
| OK >                                                                            | Click the OK button to sul                              | omit the depart                     | tment for app              | roval                   |
| Cancel                                                                          | Click Cancel to not submi                               | t the departme                      | nt                         |                         |
| Status Change Result                                                            |                                                         |                                     |                            |                         |
| Approval Step<br>Budget Change Terr                                             | plate - 0551301 - Barnum Circ                           | From Statu<br>cus 🛛 🖉               | ıs To Stat<br>🐺            | us Result<br>Successful |
|                                                                                 |                                                         |                                     |                            | Continue                |
| Continue                                                                        | Click <i>Continue</i> to go bac<br>gone and 🚺 now appea | k to the previo<br>rs in the Status | ous view – the<br>s column | e Status box is now     |
| Step View To Process View Sudget Change Templat Budget Change Template > Budget | e<br>Change Template - Barnum Institute >               |                                     |                            | Refresh                 |

Budget Change Template - 0551301 - Barnum Circus Khalix Training Grp11 Khalix Training Grp11 Khalix Training Grp11 10/11/2006 16:17:58 This is a comment

Approvers

Status Owners

Reset Submit

Modified By

On Date

Your department has now been submitted for approval. Close out of Workflow by clicking the X in the upper right hand corner of the screen or return to the Home Page to sign off.

With Comment

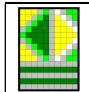

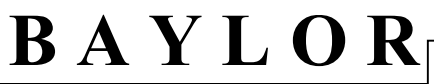

#### Changing the Orientation to select a specific department

If the user is working with more than one department, the reports and input templates can get a little cumbersome. Use the *Orientation and Symbol Selection* tool to narrow the information on the template to only one department.

| o 🖻 🦉 🎍                       | ₽ 🛛 🕐                            |                                                                       |                                                                                     |                                |                          |          |                                       |
|-------------------------------|----------------------------------|-----------------------------------------------------------------------|-------------------------------------------------------------------------------------|--------------------------------|--------------------------|----------|---------------------------------------|
|                               | BU                               | BAYLOR<br>DGET CHANGE SL<br>0551302 - Barr<br>0551303<br>0551304 - Te | UNIVERSITY<br>JMMARY REPORT 2<br>Jum Clown School<br>- Menagerie<br>ent Maintenance | 2010/11                        |                          |          |                                       |
|                               |                                  | Original Budget<br>2009/10                                            | Adj Bud Dec 09                                                                      | Pre-Calculated<br>Budget 10/11 | Proposed Budget<br>10/11 | Variance | Budget Comment<br>10/11               |
| 0551302 - Barnum Clown School | Gross Revenues                   | 1,389,700.00                                                          | 1,298,680.00                                                                        | 1,344,133.00                   | 1,344,133.00             |          |                                       |
|                               | Net Revenues                     | 1,389,700.00                                                          | 1,298,680.00                                                                        | 1,344,133.00                   | 1,344,133.00             |          |                                       |
|                               | 91xx Personnel                   | 267,725.00                                                            | 275,443.00                                                                          | 285,084.00                     | 285,084.00               |          |                                       |
|                               | 93xx General Operating           | 763,801.22                                                            | 678,216.22                                                                          | 701,954.00                     | 701,954.00               |          |                                       |
|                               | 98xx Distributed Expense         | 194,504.00                                                            | 184,225.00                                                                          | 190,673.00                     | 190,673.00               |          |                                       |
|                               | Expenses                         | 1,226,030.22                                                          | 1,137,884.22                                                                        | 1,177,711.00                   | 1,177,711.00             |          |                                       |
|                               | Statement of Revenues & Expenses | 163,669.78                                                            | 160,795.78                                                                          | 166,422.00                     | 166,422.00               |          |                                       |
| 551303 - Menagerie            | Scholarships                     | 38,258.00                                                             | 32,160.00                                                                           | 33,286.00                      | 33,288.00                |          |                                       |
|                               | Net Revenues                     | -36,256.00                                                            | -32,160.00                                                                          | -33,286.00                     | -33,286.00               |          |                                       |
|                               | 91xx Personnel                   | 445,135.00                                                            | 386,646.00                                                                          | 400,180.00                     | 400,180.00               |          |                                       |
|                               | 92xx Student Wages & Fellowships | 39,358.00                                                             | 29,179.00                                                                           | 30,200.00                      | 30,200.00                |          |                                       |
|                               | 93xx General Operating           | 94,887.41                                                             | 102,715.41                                                                          | 106,311.00                     | 106,311.00               |          |                                       |
|                               | 97xx Capital Expenditures        | 140,193.00                                                            | 92,877.00                                                                           | 96,128.00                      | 96,128.00                |          |                                       |
|                               | 98xx Distributed Expense         |                                                                       | 60,000.00                                                                           | 62,100.00                      | 62,100.00                |          |                                       |
|                               | Expenses                         | 719,553.41                                                            | 671,417.41                                                                          | 694,919.00                     | 694,919.00               | ( ()     | ()                                    |
|                               | Statement of Revenues & Expenses | -755,809.41                                                           | -703,577.41                                                                         | -728,205.00                    | -728,205.00              |          |                                       |
| 551304 - Tent Maintenance     | Gross Revenues                   | 451,622.00                                                            | 486,939.00                                                                          | 503,982.00                     | 503,982.00               |          |                                       |
|                               | Net Revenues                     | 451,622.00                                                            | 486,939.00                                                                          | 503,982.00                     | 503,982.00               |          |                                       |
|                               | 91xx Personnel                   | 190,700.00                                                            | 106,800.00                                                                          | 110,538.00                     | 110,538.00               |          | · · · · · · · · · · · · · · · · · · · |
|                               | 92xx Student Wages & Fellowships | -37,089.00                                                            | -49,664.00                                                                          | -51,402.00                     | -51,402.00               |          |                                       |
|                               | 93xx General Operating           | 112,373.00                                                            | 118,585.00                                                                          | 122,735.00                     | 122,735.00               |          |                                       |
|                               | 97xx Capital Expenditures        |                                                                       | 113,023.00                                                                          | 116,979.00                     | 116,979.00               |          |                                       |
|                               | 98xx Distributed Expense         | -340,005.00                                                           | -349,291.00                                                                         | -361,516.00                    | -361,516.00              |          |                                       |
|                               | Expenses                         | -74,021.00                                                            | -60,547.00                                                                          | -62,666.00                     | -62,666.00               |          |                                       |
|                               | 94xx Transfers                   | 12,535,212.00                                                         | 12,575,212.00                                                                       | 13,015,345.00                  | 13,015,345.00            |          |                                       |
|                               | Statement of Revenues & Expenses | -12,009,569.00                                                        | -12,027,726.00                                                                      | -12,448,697.00                 | -12,448,697.00           |          |                                       |

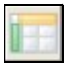

#### > Click Orientation and Symbol Selection

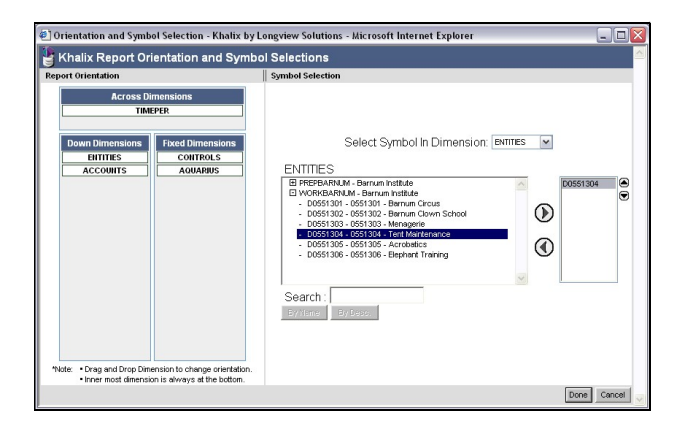

Select Symbol In Dimension:

WORKBARNUM - Barnum Institute

- Select Entities (This is the Khalix term for Department) from the drop down box by Select Symbol in Dimension
- > Click the Plus Sign ("+") by *Work* 
  - Prep = All Departments
  - > Work = All *Active* Departments

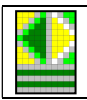

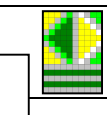

- WORKBARNUM Barnum Institute
   WORKBARNM Barnum Institute Academic Section
   D0551303 0551303 Administration
- D0551303 0551303 Administration - D0551304 - 0551304 - Repairs & Maintenance
- D0551305 0551305 Foreign Seminars - D0551306 - 0551306 - Training

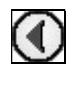

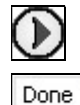

 Highlight one of the list of department numbers which appears

Khalix (KLX)

- Click the right-pointing arrow to remove the previous selected symbol
- > Click the left-pointing arrow to select the department
- Click Done

≻

**OR** Search by department by:

Select Symbol In Dimension:

| Search : D0551304 | Search: | D0551304 |
|-------------------|---------|----------|
|-------------------|---------|----------|

By Name

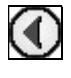

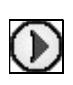

Done

- **Department)** from the drop down box by *Select Symbol in Dimension* 
  - Enter the Department Number with the Letter "D" in front of it.

Select Entities (This is the Khalix term for

- > Click *By Name* or press *Enter*
- Click the right-pointing arrow to remove the previous selected symbol
- > Click the left-pointing arrow to select the department
- Click Done

This will display the report or template with only one entity.

|                               | ≈ 🛎 🔮                                 |                                               |                                                 |                                |                          |          |                         |
|-------------------------------|---------------------------------------|-----------------------------------------------|-------------------------------------------------|--------------------------------|--------------------------|----------|-------------------------|
|                               | BUDO                                  | BAYLOR U<br>GET CHANGE SUM<br>0551302 - Barnu | NIVERSITY<br>IMARY REPORT 20<br>Im Clown School | 10/11                          |                          |          |                         |
|                               |                                       | Original Budget<br>2009/10                    | Adj Bud Dec 09                                  | Pre-Calculated<br>Budget 10/11 | Proposed Budget<br>10/11 | Variance | Budget Comment<br>10/11 |
| 0551302 - Barnum Clown School | Gross Revenues                        | 1,389,700.00                                  | 1,298,680.00                                    | 1,344,133.00                   | 1,344,133.00             |          |                         |
|                               | Net Revenues                          | 1,389,700.00                                  | 1,298,680.00                                    | 1,344,133.00                   | 1,344,133.00             |          |                         |
|                               | 91xx Personnel                        | 267,725.00                                    | 275,443.00                                      | 285,084.00                     | 285,084.00               |          |                         |
|                               | 9303 - Advertising                    | 323,880.00                                    | 260,715.00                                      | 269,840.00                     | 269,840.00               |          |                         |
|                               | 9318 - Contract Services              | 35,000.00                                     | 35,000.00                                       | 38,225.00                      | 38,225.00                |          |                         |
|                               | 9332 - Equipment Not Owned By Baylor  | 44,000.00                                     | 32,753.00                                       | 33,899.00                      | 33,899.00                |          |                         |
|                               | 9333 - Food Expense                   | 88,835.00                                     | 88,835.00                                       | 91,944.00                      | 91,944.00                |          |                         |
|                               | 9340 - Honorarium & Professional Fees | 5,000.00                                      | 5,000.00                                        | 5,175.00                       | 5,175.00                 |          |                         |
|                               | 9342 - Guests & Entertainment         | 7,004.00                                      | 7,004.00                                        | 7,249.00                       | 7,249.00                 |          |                         |
|                               | 9343 - Housing Expense                | 52,522.00                                     | 52,522.00                                       | 54,360.00                      | 54,360.00                |          |                         |
|                               | 9358 - Memberships                    | 1,500.00                                      | 1,500.00                                        | 1,553.00                       | 1,553.00                 |          |                         |
|                               | 9359 - Postage                        | 3,000.00                                      | 3,000.00                                        | 3,105.00                       | 3,105.00                 |          |                         |
|                               | 9360 - Repairs and Maintenance        | 1,000.00                                      | 1,000.00                                        | 1,035.00                       | 1,035.00                 |          |                         |
|                               | 9367 - Recruiting Students            | 5,000.00                                      | 5,000.00                                        | 5,175.00                       | 5,175.00                 |          |                         |
|                               | 9370 - Supplies                       | 55,333.47                                     | 55,333.47                                       | 57,270.00                      | 57,270.00                |          |                         |
|                               | 9371 - Duplicating/Copier Services    | 1,228.75                                      | 1,226.75                                        | 1,270.00                       | 1,270.00                 |          |                         |
|                               | 9372 - Printing                       | 2,000.00                                      | 2,000.00                                        | 2,070.00                       | 2,070.00                 |          |                         |
|                               | 9376 - Telephone Expense              | 5,000.00                                      | 5,000.00                                        | 5,175.00                       | 5,175.00                 |          |                         |
|                               | 9382 - Travel - Individual            | 20,000.00                                     | 20,000.00                                       | 20,700.00                      | 20,700.00                |          |                         |
|                               | 9389 - Travel - Group                 | 98,500.00                                     | 98,500.00                                       | 101,948.00                     | 101,948.00               |          |                         |
|                               | 9399 - Miscellaneous Oper Exp         | 15,000.00                                     | 3,827.00                                        | 3,961.00                       | 3,961.00                 |          |                         |
|                               | 93xx General Operating                | 763,801.22                                    | 678,216.22                                      | 701,954.00                     | 701,954.00               |          |                         |
|                               | 98xx Distributed Expense              | 194,504.00                                    | 184,225.00                                      | 190,673.00                     | 190,673.00               |          |                         |
|                               | Expenses                              | 1,226,030.22                                  | 1,137,884.22                                    | 1,177,711.00                   | 1,177,711.00             |          |                         |
|                               | Statement of Revenues & Expenses      | 163,669.78                                    | 160,795.78                                      | 166,422.00                     | 166,422.00               |          |                         |

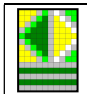

#### **Available Icons**

#### **Template Input Icons**

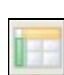

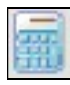

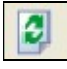

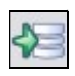

| ٠ | - | -  | - | - | -  |   |
|---|---|----|---|---|----|---|
| Ð | = | Ξ. |   | 2 | 4  | L |
| L |   | 2  |   | L | .1 | L |
| L |   |    |   |   |    |   |

- Report View Changes the window to display only reporting mode (see example next page).
- Orientation and Symbol Selection Allows the user to change the format of the report.
- Calculate Allows the user's changes to be displayed in the window totals.
- > Refresh Data Pulls a fresh copy of the data from the database.
- > Any changes entered since the last *Submit* will be lost.
- > *Submit* Save data and update template (use frequently).
- **Note:** This is different from the template being *submitted for approval*, which sends the template to the next user in the hierarchy. Only *submit for approval* if all data submission is complete. For more information on *submitting for approval*, see "Submitting Changes for Approval" section or click <u>here</u>.
  - Export to Excel Save the currently displayed data to an Excel spreadsheet. For more information, see "Download Data to Excel" section or click <u>here</u>.
  - > Help Brings up Khalix help pages.

#### **Template Report Icons**

| 1 |
|---|
| 1 |
|   |

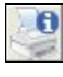

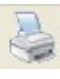

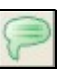

- Return to Input Mode Changes the window from Report Mode to where data may be input.
- Print Preview Options Allows the user to change the default report printing settings and print the report
- Quick Print Prints the page without changes to the default printing preferences.
- Show Comments This option will not be used in the current implementation of the software.
- Export to Excel Save the currently displayed data to an Excel spreadsheet. For more information, see "Download Data to Excel" section or click <u>here</u>.
- > Help Brings up Khalix help pages.

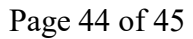

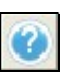

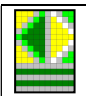

#### **Report Icons**

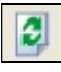

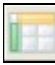

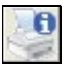

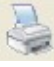

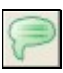

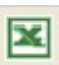

|     | - | -  |   | 1 |
|-----|---|----|---|---|
| 1.4 | G | ×. |   | l |
|     | 1 |    | Ð | l |
| 1   |   | 2  |   | l |

- > Refresh Data Pulls a fresh copy of the data from the database.
- Refreshing data in a report will not cause loss of unsaved data.
   Doing so in an input template will cause loss of unsaved data.
- Orientation and Symbol Selection Allows the user to change the format of the report.
- Print Preview Options Allows the user to change the default report printing settings and print the report
- Quick Print Prints the page without changes to the default printing preferences.
- Show Comments This option will not be used in the current implementation of the software.
- Export to Excel Save the currently displayed data to an Excel spreadsheet. For more information, see "Download Data to Excel" section or click <u>here</u>.
- > Help Brings up Khalix help pages.